# InCircle iOS アプリケーション 操作マニュアル V18.0

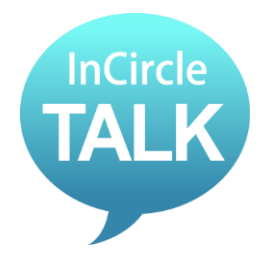

ブルーテック株式会社

Copyright © BlueTec Inc. All rights reserved.

目次

| 第1章. はじめに                    | 4  |
|------------------------------|----|
| 第2章. インストールと初期設定             | 5  |
| 2.1. 概要                      |    |
| 2.2. インストールおよび初期設定手順         |    |
| 第3章. アプリの基本操作                |    |
| 3.1. ログインする                  |    |
| 3.2. ログアウトする                 |    |
| 3.3. 新しいトークを始める              | 11 |
| 3.4. メッセージを送る                |    |
| 3.5. メッセージを送る(メンションを設定する)    |    |
| 3.6. 画像・動画を送る                |    |
| 3.7. ファイルを送る                 |    |
| 3.8. ファイルを送る(カメラロールなど別アプリから) |    |
| 3.9. 位置情報を送る                 |    |
| 3.10. スタンプを送る                |    |
| 3.11. メッセージを削除する             |    |
| 3.12. メンバーの追加                |    |
| 3.13. メンバーの削除                |    |
| 3.14. トークから抜ける(退出)           |    |
| 3.15. トーク名を変更する              |    |
| 3.16. トークアイコンを変更する           |    |
| 3.17. トークの初期アイコン種類           |    |
| 第4章. 便利な機能                   | 59 |
| 4.1. トーク内のメッセージを検索する         |    |
| 4.2. トークのファイルのみを表示する         | 63 |
| 4.3. 既読・未読ユーザを表示する           |    |
| 4.4. ユーザのプロフィールを見る           |    |
| 4.5. ユーザの状態を確認する             |    |
| 4.6. トークにラベルを設定する            |    |
| 4.7. 設定したラベルのトークだけを表示する      |    |
| 4.8. 複数のトークから退出する(一斉退出)      |    |

| 第5章. 設定            | 78  |
|--------------------|-----|
| 5.1. 通知            | 78  |
| 5.2. プロフィール画像の変更   | 78  |
| 5.3. 状態の変更         | 80  |
| 5.4. ステータスメッセージの変更 | 82  |
| 5.5. パスワードの変更      | 85  |
| 5.6. パスコードの設定      | 87  |
| 5.7. トーク一覧表示順の変更   | 89  |
| 5.8. 画面サイズの設定      | 92  |
| 5.9. ヘルプ           | 93  |
| 5.10. 画面モードの設定     | 94  |
| 第6章. 通知設定          | 95  |
| 6.1. 通知設定          | 95  |
| 6.2. トーク毎の通知設定     | 98  |
| 第7章. その他1          | .01 |
| 7.1. 制限事項1         | 101 |

# 第1章. はじめに

このたびは弊社製品をお買い上げいただき誠にありがとうございます。 本書は InCircle の初期設定、および基本操作の手順を記載しています。

# 第2章. インストールと初期設定

本章では、iOS アプリケーションの概要、および初期設定方法を記載しています。

2.1. 概要

1. 動作環境

OS 下記サイトをご確認ください。 https://www.bluetec.co.jp/incircle/features/list/

 インストール所要時間 およそ3分

3. ご使用上の注意

以前のバージョンの InCircle アプリをアップデートして正常に動作しない場合は、一度以前のバージョン をアンインストール後、再度 InCircle を新規インストールしてください。

2.2. インストールおよび初期設定手順

- 1. App Store で「InCircle」を検索し、インストールします。
- 2. InCircle アプリを開きます。
- 3. ログイン画面右下の歯車アイコンをタップします。

| •••• docomo 🗢   | 14:37   | <b>••</b> + |
|-----------------|---------|-------------|
| 4               | nCircle |             |
|                 |         |             |
| 4               |         |             |
| パスワード           |         |             |
| パスワード表          | 示       |             |
|                 | ログイン    |             |
|                 |         |             |
|                 |         |             |
|                 |         | -M-         |
| v2.0.18 (201502 | 18)     | 203         |

サーバの初期設定をします。
 [サーバ種別]で「SaaS」をタップします。(①)
 次に[企業コード]をタップします。(②)

| ・・・○ docomo 14:37 く戻る 初期設定 | <b>一</b> +<br>保存 |   |
|----------------------------|------------------|---|
| サーバ種別                      |                  |   |
| SaaS<br>On-premise         | ~                | Û |
| 企業コード                      |                  |   |
| duck                       | >                | 2 |
| companycode                |                  |   |
| 端末情報<br>端末コード              | >                |   |
|                            |                  |   |
|                            |                  |   |

一覧から該当の企業コード(ホスト)をタップします。(①)
 チェックオンになったことを確認し、[<初期設定]をタップします。(②)</li>
 ※[企業コード]情報は管理者にお尋ねください。

| 2 | ▲初期設定     14:47       ▲初期設定     SaaS |     |
|---|--------------------------------------|-----|
|   |                                      |     |
|   | duck 🗸                               | (1) |
|   | eagle                                |     |
|   | falcon                               |     |
|   | flamingo                             |     |
|   | goose                                |     |
|   | lark                                 |     |
|   | owl                                  |     |
|   | peacock                              |     |
|   | phoenix                              |     |
|   | pigeon                               |     |
|   | robin                                |     |
|   |                                      |     |

| システム | 管理者の方へ |  |
|------|--------|--|
|------|--------|--|

[企業コード] [companycode] は、アカウント設定通知書の [■ 一般ユーザ・ゲストユーザ向け InCircle 初期設定内容]>[企業コード] をご参照ください。 前画面に戻ります。[companycode]をタップし、コードを入力します。(①)
 入力完了後、[保存]をタップします。保存が完了すると[完了]が表示されます。(②)
 確認後[<戻る]をタップします。(③)</li>

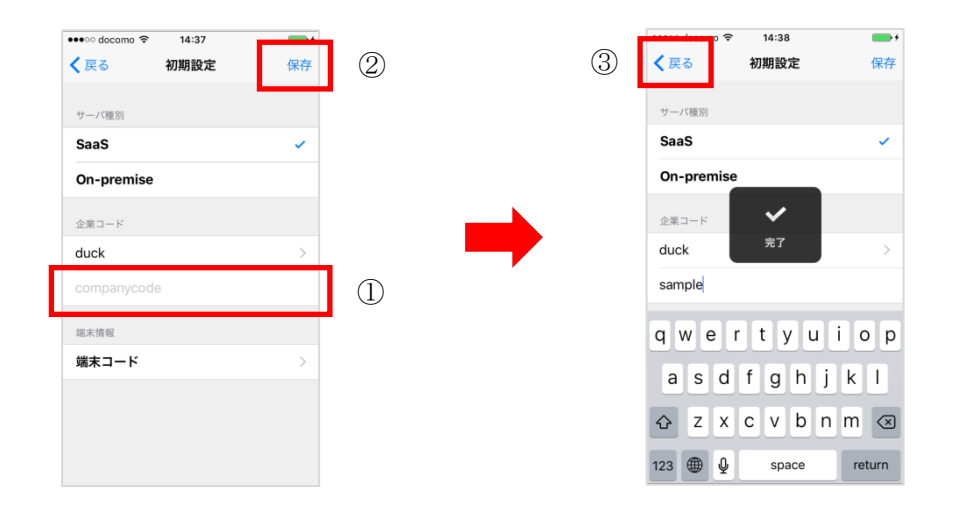

ログイン画面に戻ります。

# 第3章.アプリの基本操作

本章では、iOS アプリの基本操作方法を記載しています。

# 3.1. ログインする

1. InCircle を起動し、ログイン画面の[ログイン ID]、[パスワード]に InCircle アカウント情報を入力し [ログイン]をタップします。

※[ログイン ID][パスワード]は管理者にお尋ねください。

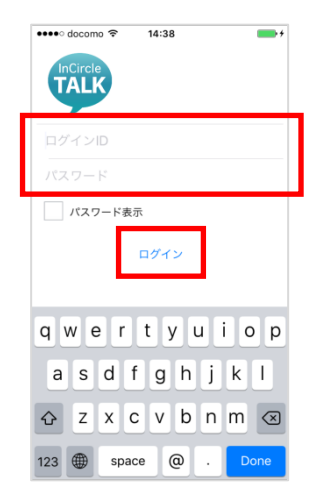

### 3.2. ログアウトする

# [iPhone]

1. [設定]をタップします。

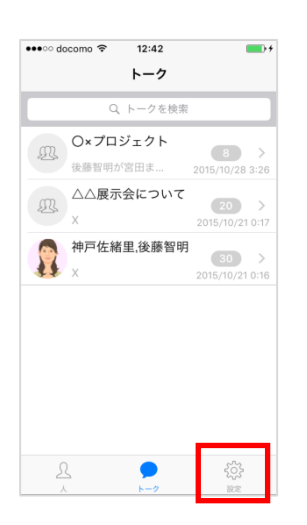

2. [ログアウト]をタップします。

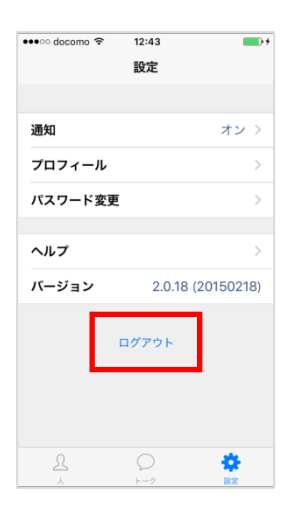

# [iPad]

1. メニュー[設定]をタップします。

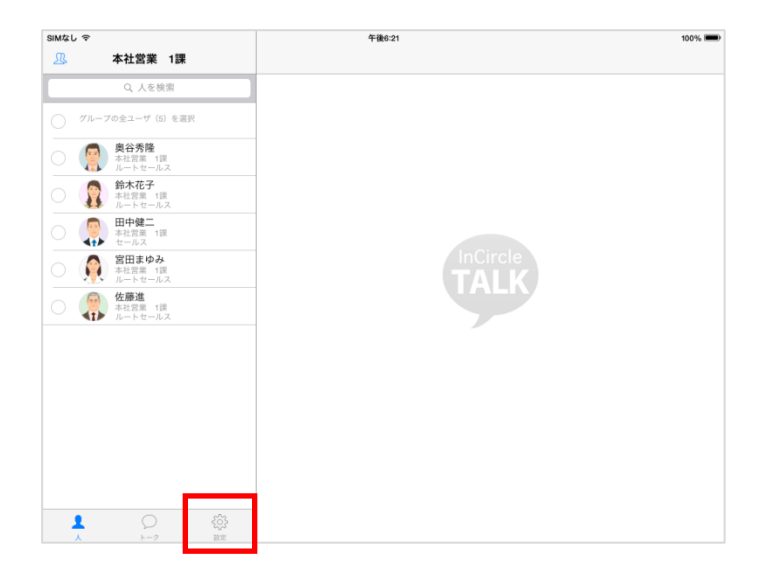

2. [ログアウト]をタップします。

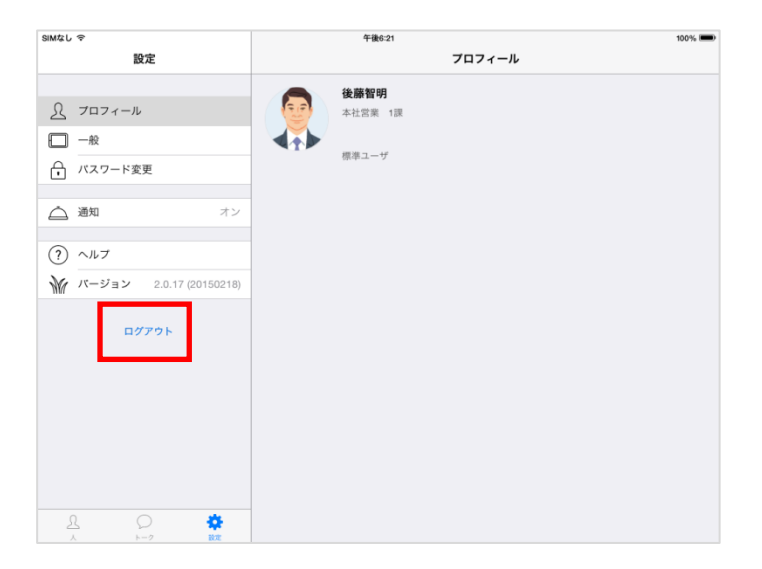

3.3. 新しいトークを始める

# [iPhone]

[人]をタップし、トークをはじめるユーザ(複数選択も可能)を選択します。

| ß     | すべて                                | 9       |
|-------|------------------------------------|---------|
|       | Q、人を検索                             |         |
| ○ ガル· | - ブの全ユーザ(5)を選択                     |         |
| 0     | 奥谷秀隆<br>本社営業 1課<br>ルートセールス         |         |
| 0     | <b>鈴木花子</b><br>本社営業 1課<br>ルートセールス  |         |
| 0     | <b>山下陸二</b><br>本社営業 1課<br>セールス     |         |
| 0 ∫   | <b>宮田まゆみ</b><br>本社営業 1課<br>ルートセールス |         |
| 0     | 佐藤進<br>本社営業 1課<br>ルートセールス          |         |
|       |                                    |         |
| 1     | $\bigcirc$                         | र्द्रेः |

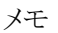

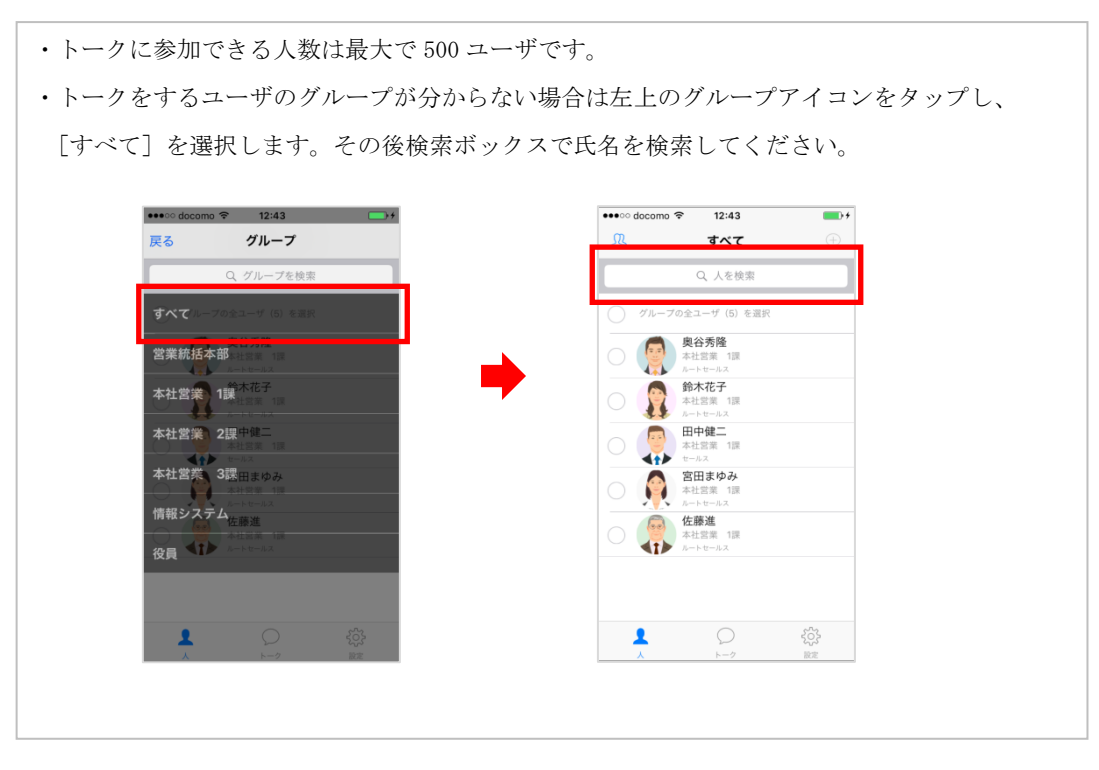

1. 右上のアイコンをタップします。

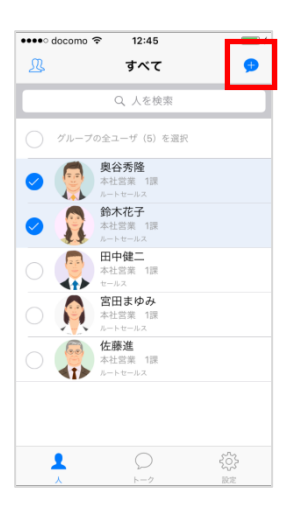

2. 選択したユーザが表示されていることを確認し[新しいトーク]をタップします。

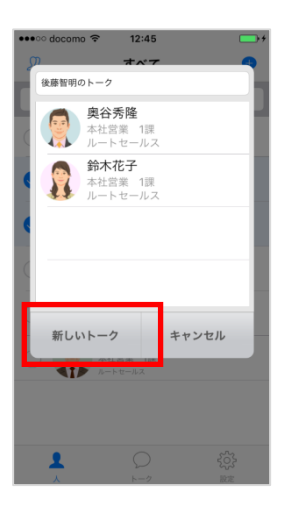

# [iPad]

1. メニュー[人]をタップし、トークをはじめるユーザ(複数選択も可能)を選択します。

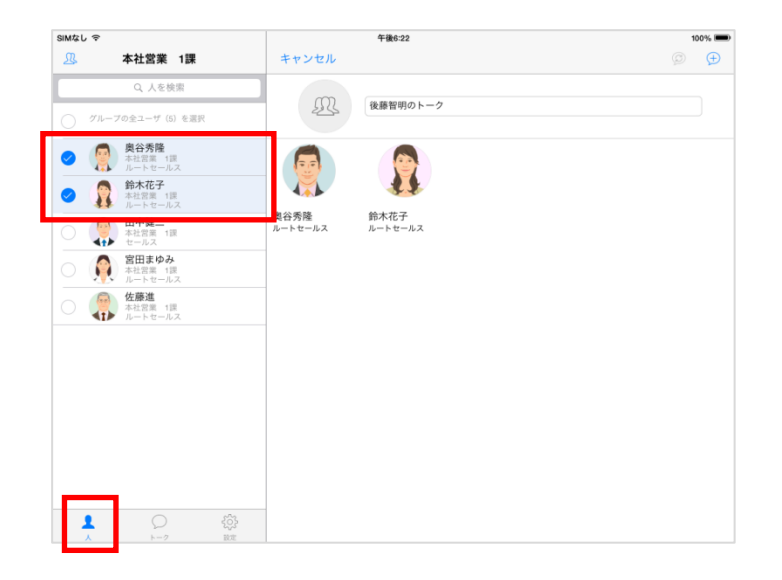

2. 右上のアイコンをタップします。

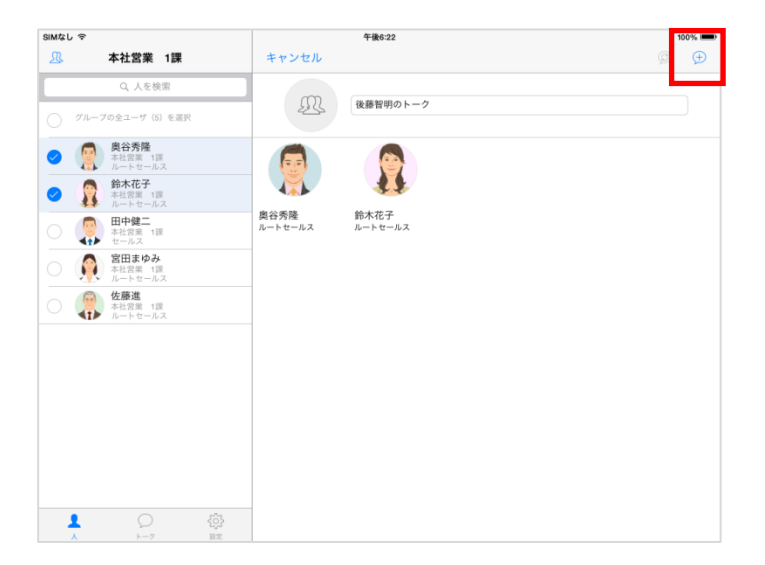

3.4. メッセージを送る

# [iPhone]

1. [トーク] をタップし、メッセージを送るトーク名をタップします。

|          | Q トークを<br>の×プロジェクト | 検索                            |
|----------|--------------------|-------------------------------|
| <u>R</u> | 後藤智明が宮田ま…          | 8 ><br>2015/10/28 3:26        |
| £        | △△展示云に )、<br>X     | 20 > 2015/10/21 0:17          |
|          | 神戸佐緒里,後藤<br>×      | 智明<br>30 ><br>2015/10/21 0:16 |
|          |                    |                               |
|          |                    |                               |
|          |                    |                               |

2. 画面下の入力ボックスにメッセージを入力し [送信] をタップします。

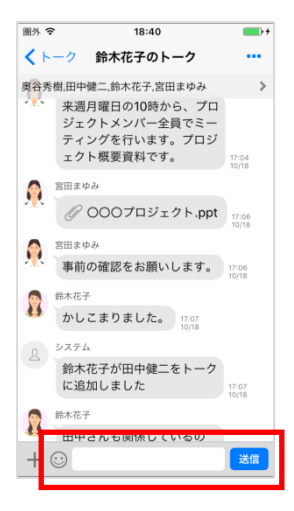

メモ

・絵文字が入力できない場合や入力した絵文字が正しく表示されない場合があります。

・一斉同報トークにはメッセージの送信はできません。

# 【iPad】

1. メニュー[トーク] をタップし、メッセージを送るトーク名をタップします。

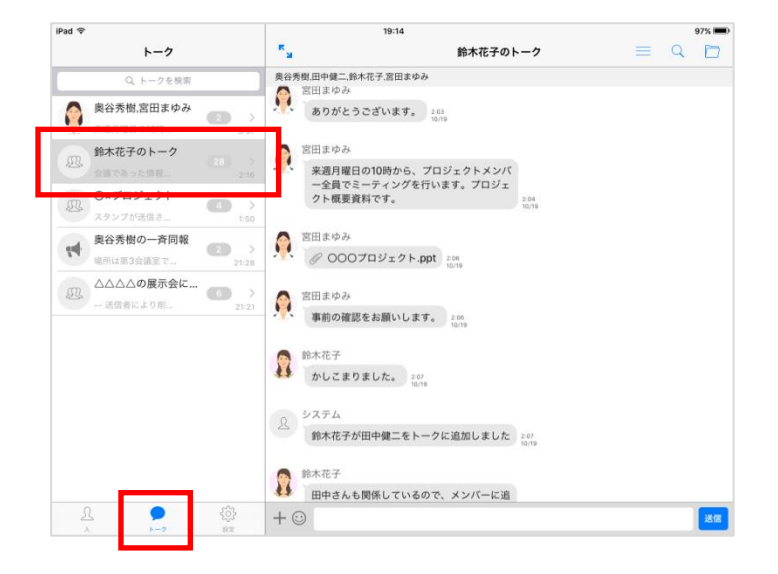

2. 画面下の入力ボックスにメッセージを入力し [送信] をタップします。

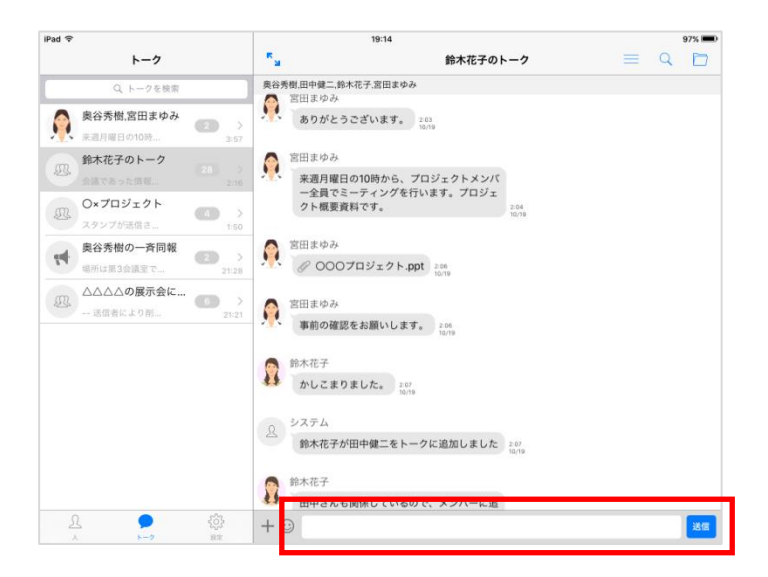

3.5. メッセージを送る(メンションを設定する)

# [iPhone]

1. [トーク] をタップし、メッセージを送るトーク名をタップします。

|          | Q トークを<br>O×プロジェクト | 天茶                          |
|----------|--------------------|-----------------------------|
| <u></u>  | 後藤智明が宮田ま…          | 8 ><br>2015/10/28 3:26      |
| <u>R</u> | △△展示云に JU<br>X     | 20 > 2015/10/21 0:17        |
|          | 神戸佐緒里,後藤智<br>×     | 700 30 ><br>2015/10/21 0:16 |
|          |                    |                             |
|          |                    |                             |
|          |                    |                             |

2. 「メンション」アイコンを押下または、[@]を入力し[メンション候補一覧]からメンションするユーザを 選択します。トークにいる全ユーザを対象とする場合は[All]を選択します。

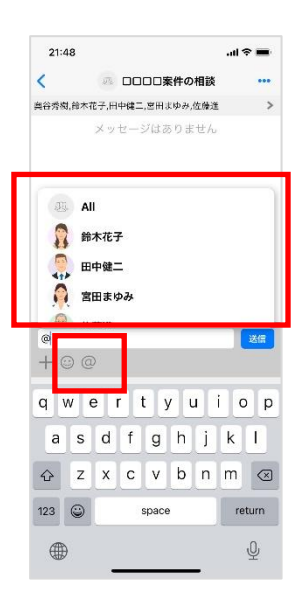

3. 入力ボックスにメッセージを入力し [送信] をタップします。

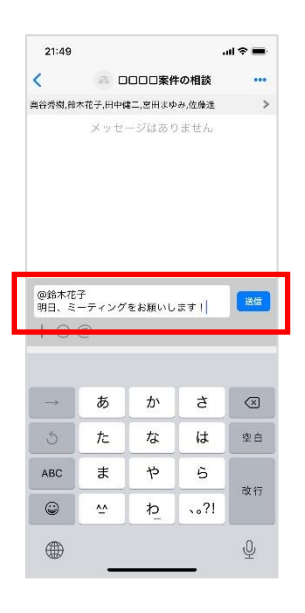

※下記操作のような【メンション候補一覧】から選択していない操作でテキスト領域に入力された「@ユ ーザ名または@All」はメンション設定にはなりません。

メンション設定を行う場合は【メンション候補一覧】からユーザまたはAllを選択してください。

【メンション設定にならない操作】

・テキスト領域に「@ユーザ名または@All」を文字入力のみで完了した場合

・「@ユーザ名または@All」文字列をテキストファイルなどからコピー貼り付けした場合

InCircle 内のメンションがある過去のメッセージをコピー貼り付けした場合もメンション設定にはなりません、ご注意ください。

4. トークー覧画面では自分宛てのメンションがあるトークの未読アイコンは赤丸で表示されます。メンションがないトークの未読アイコンは青丸で表示されます。
 ※バージョン 18 から未読アイコンの色が赤、青の2 種類に変更されました。

|      | 1                            | .ıl 🕈 🔳            |
|------|------------------------------|--------------------|
|      | すべてのトーク                      | 編集                 |
| 2 1- | ークを検索                        | 7                  |
| A    | 営業チーム連絡<br>@All 明日のMTGは10時…  | <b>(1)</b><br>8:50 |
| Æ    | ロロロロ案件の相談<br>よろしくお違いします!     | 6:61               |
| M    | △△△△の展示会について<br>事前の確認をお願いしま… | 5:55               |
| Ø.   | O×プロジェクト                     | 3:09               |
|      |                              |                    |
|      |                              |                    |

5. チャット画面では自分宛てのメンションがあるメッセージの送信ユーザ名は赤文字で表示されます。 メンションがないメッセージの送信ユーザ名は黒文字で表示されます。

| 21:49                                      |                                                          | .11                                                                | * - |
|--------------------------------------------|----------------------------------------------------------|--------------------------------------------------------------------|-----|
|                                            |                                                          | 目談                                                                 | ••• |
| i (特別) (日本<br>(日本)<br>(日本)<br>(日本)<br>(日本) | 花子,田 <sup>-</sup> 健二,宮田よゆみ,営<br>ーサフ<br>、ミーティングをお願い<br>す! | 日本1<br>日本1<br>日本1<br>日本1<br>日本1<br>日本1<br>日本1<br>日本1<br>日本1<br>日本1 | >   |
|                                            |                                                          | r W                                                                |     |
|                                            |                                                          |                                                                    |     |
|                                            |                                                          |                                                                    |     |
|                                            |                                                          |                                                                    |     |
|                                            |                                                          |                                                                    |     |
|                                            |                                                          |                                                                    |     |
|                                            |                                                          |                                                                    | 送信  |

# [iPad]

1. メニュー[トーク] をタップし、メッセージを送るトーク名をタップします。

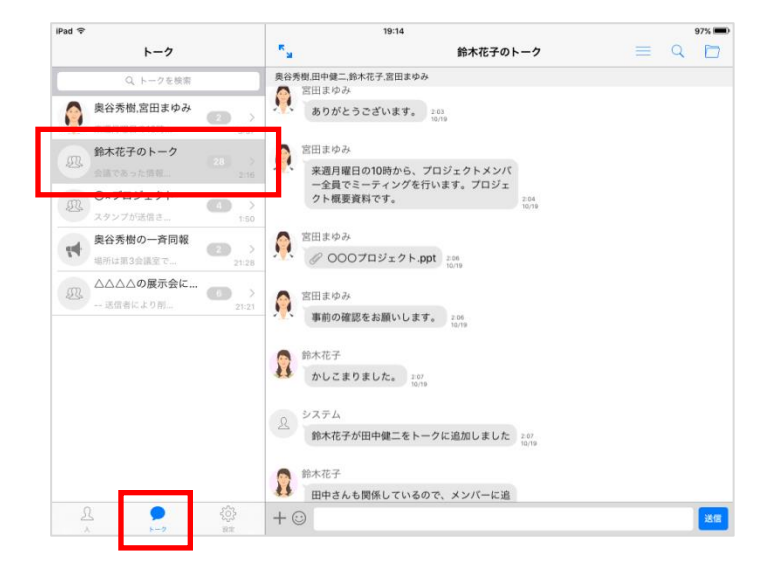

2. 「メンション」アイコンを押下または、[@]を入力し[メンション候補一覧]からメンションするユーザを 選択します。トークにいる全ユーザを対象とする場合は[All]を選択します。

| 22:13 1月6日(水          | )                 |            |                                       |               |        |        |                |        |        | � 69% ■)  |
|-----------------------|-------------------|------------|---------------------------------------|---------------|--------|--------|----------------|--------|--------|-----------|
|                       | すべてのトー            | ク 🛚        | · · · · · · · · · · · · · · · · · · · |               |        | 00     | ロロ案件の相談        | \$     | =      | 9 17      |
| Q トークを                | 検索                |            | 7                                     | All           |        |        |                |        |        |           |
|                       | )ロロ案件の相談          | 談          |                                       | 鈴木花子          |        |        |                |        |        |           |
| (四) <b>第</b> 7        | 、花子のトーク<br>が送信され… | -          | 10<br>7-06                            | 田中健二<br>宮田まゆみ |        |        |                |        |        |           |
| 四 <sup>営業</sup><br>明日 | ¢チーム連絡<br>のMTGは1  |            | 7:05                                  | AL 201 VA     |        |        |                |        |        | 送信        |
| R                     | P-2               | (Ô)<br>812 | + ©                                   | @             |        |        |                |        |        |           |
| 5 0                   | ٩                 |            | _ L                                   | _             |        |        |                |        |        |           |
| q                     | 2<br>W            | з<br>е     | 4<br><b>r</b>                         | 5<br>t        | 6<br>V | 7<br>U | <sup>8</sup> i | 9<br>O | o<br>p | $\otimes$ |
|                       |                   |            |                                       |               |        |        |                |        |        |           |
| а                     | s                 | d          | f                                     | g             | h      | j      | k              | 1      |        | لې<br>لې  |
| ¢                     | ž                 | x          | c                                     | -<br>V        | b      | ;<br>n | m              | 1      | ?      | 全角        |
| .?123                 | ۲                 | Q          |                                       |               |        |        |                | あいう    |        | Ť         |

3. 入力ボックスにメッセージを入力し [送信] をタップします。

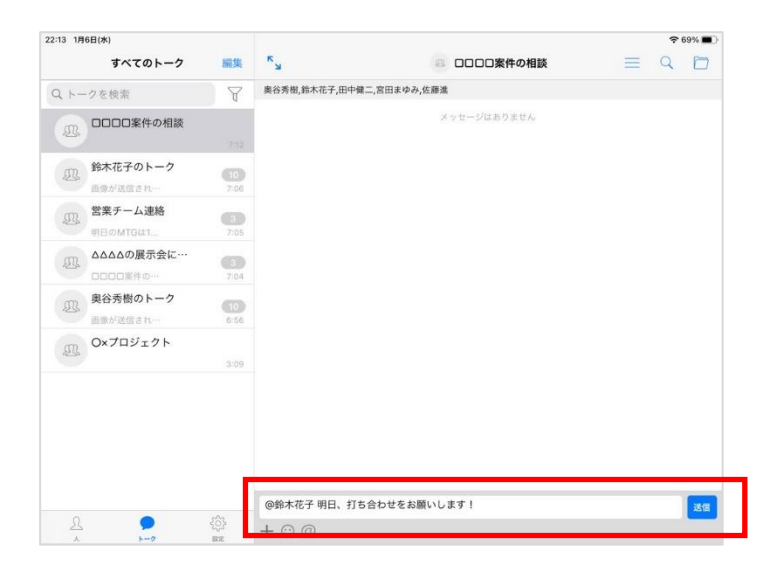

※[メンション候補一覧]から選択していない操作でテキスト領域に入力された「@ユーザ名または @All」はメンション設定にはなりません。 詳細は【iPhone】説明を参照してください。

4. トークー覧画面では自分宛てのメンションがあるトークの未読アイコンは赤丸で表示されます。メンションがないトークの未読アイコンは青丸で表示されます。
 ※バージョン 18 から未読アイコンの色が赤、青の2 種類に変更されました。

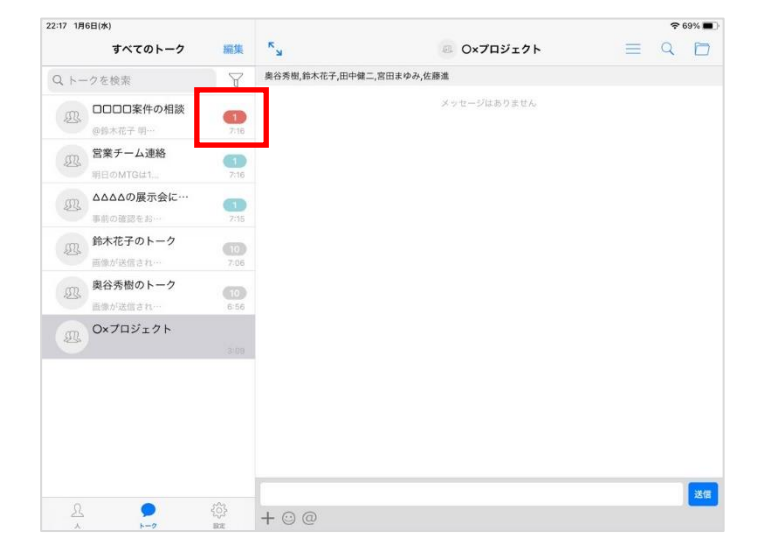

5. チャット画面では自分宛てのメンションがあるメッセージの送信ユーザ名は赤文字で表示されます。 メンションがないメッセージの送信ユーザ名は黒文字で表示されます。

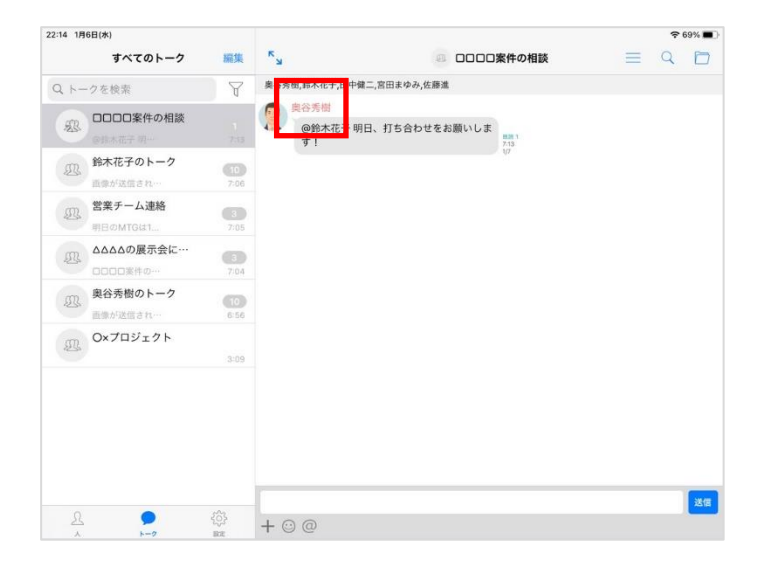

3.6. 画像・動画を送る

# [iPhone]

1. [トーク] をタップし、画像・動画を送るトーク名をタップします。

| が宮田ま     |                         |
|----------|-------------------------|
| 「云につい」   | 2015/10/28 3:26         |
| 2日 34 蓮知 | 20 > 2015/10/21 0:17    |
| 目主, 皮膝目, | 30 ><br>2015/10/21 0:16 |
|          |                         |
|          |                         |
|          |                         |
|          | 者里,後藤智                  |

2. メニューアイコンをタップします。

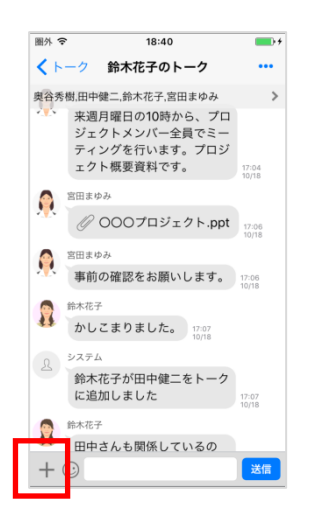

3. 利用するメニューをタップします。詳細は下記表を参照ください。

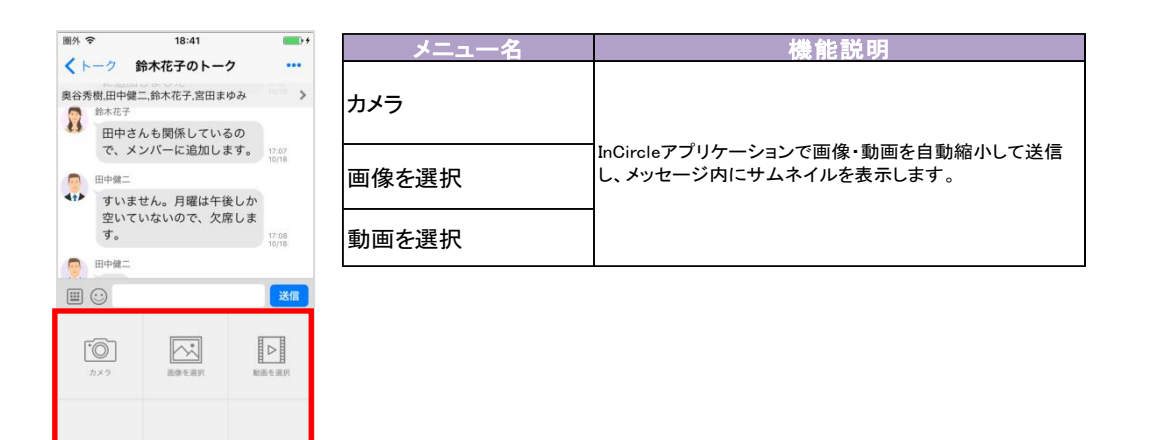

メモ

・テキストメッセージを同時に送信することはできません。

# 【iPad】

1. メニュー[トーク] をタップし、画像・動画を送るトーク名をタップします。

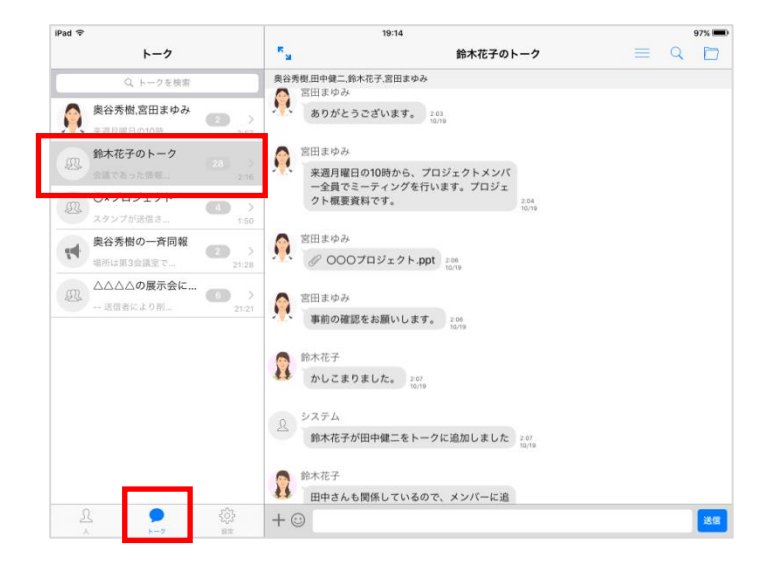

2. メニューアイコンをタップします。

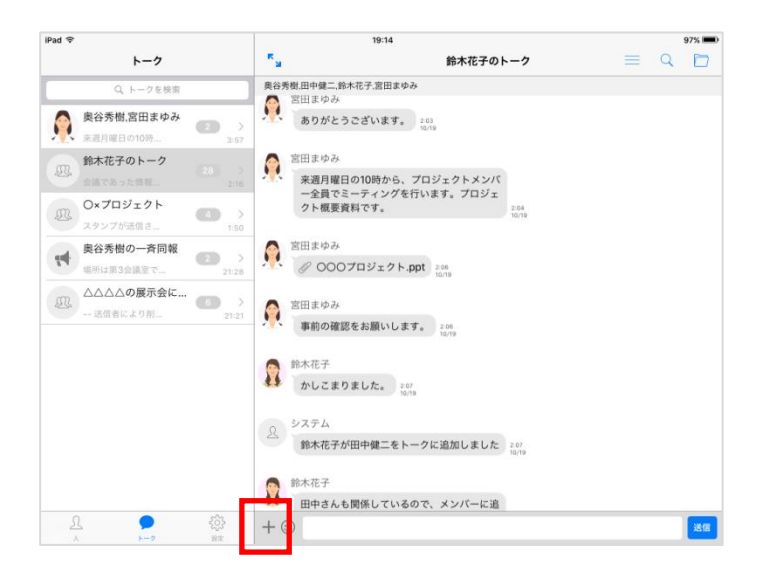

3. 利用するメニューをタップします。

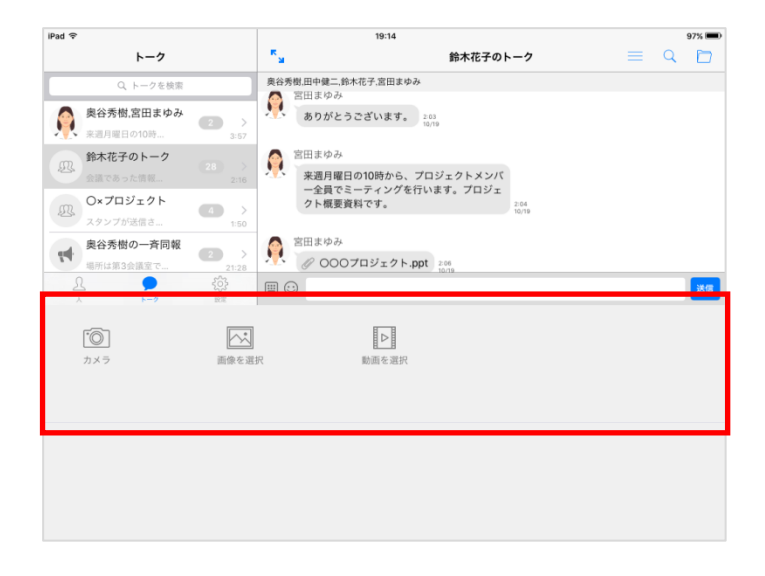

#### 3.7. ファイルを送る

※システム管理者にて、ファイル送信機能が有効になっていない場合、本機能は利用できません。

### [iPhone]

1. [トーク] をタップし、ファイルを送るトーク名をタップします。

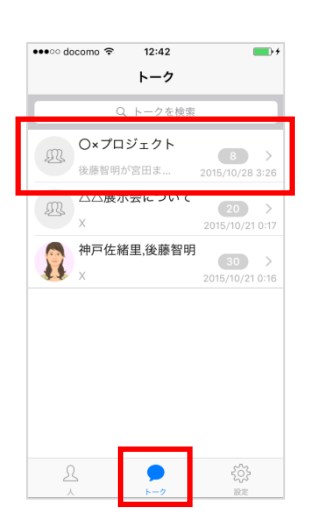

2. メニューアイコンをタップします。

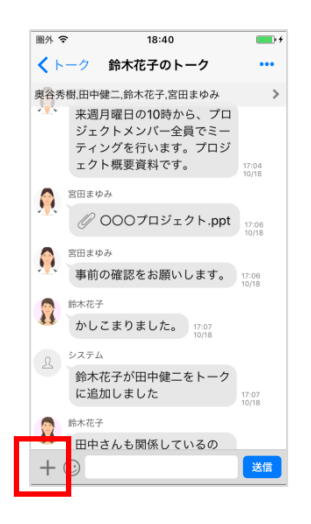

3. [ファイルを送信]アイコンをタップします。

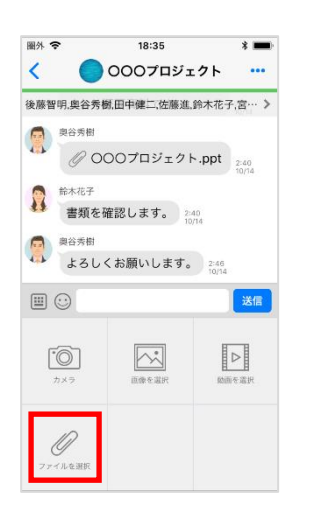

4. ファイルを選択し、送信します。

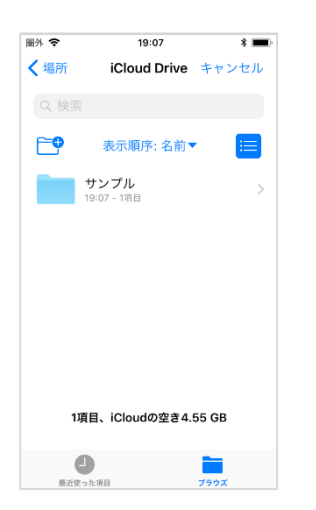

# 【iPad】

1. [トーク] をタップし、ファイルを送るトーク名をタップします。

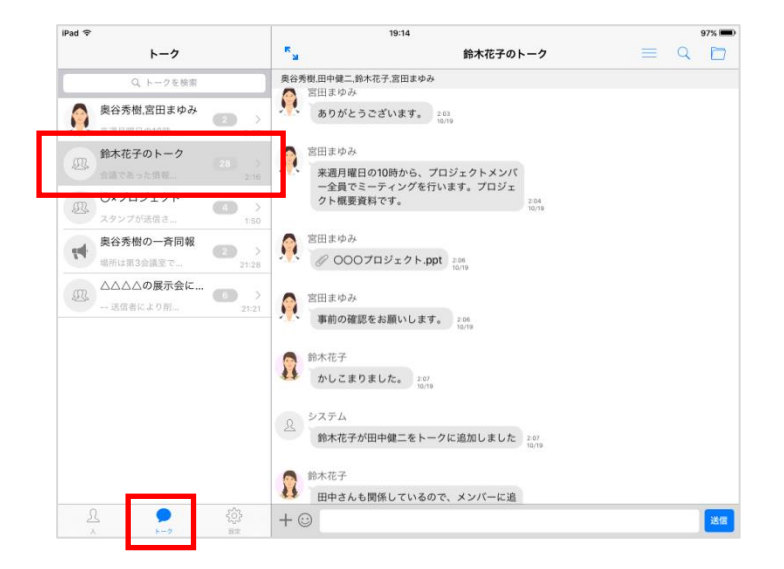

2. メニューアイコンをタップします。

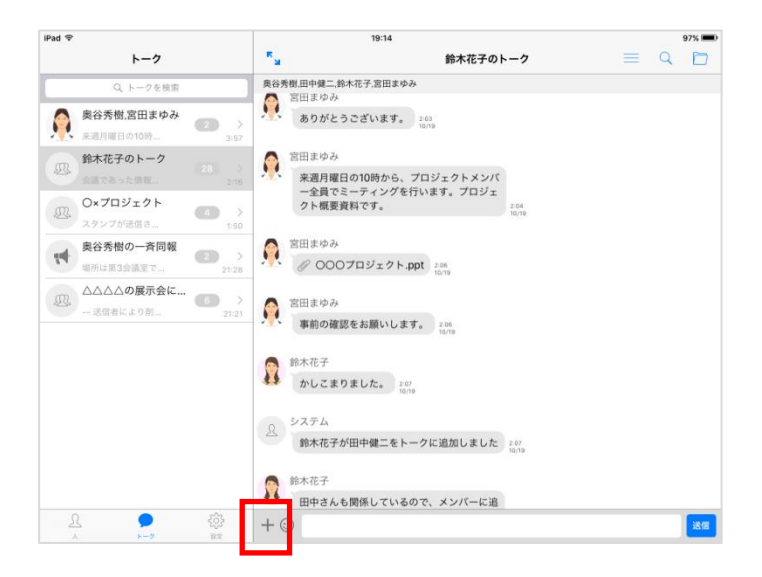

3. [ファイルを送信]アイコンをタップします。

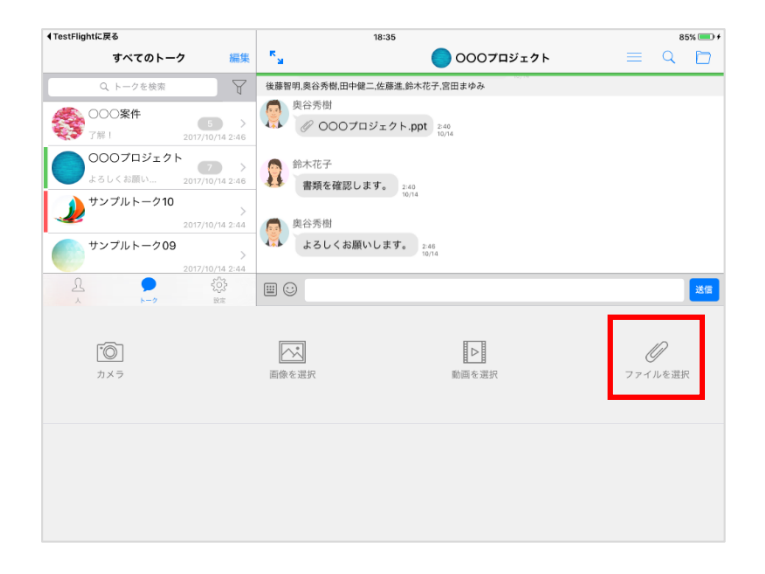

4. ファイルを選択し、送信します。

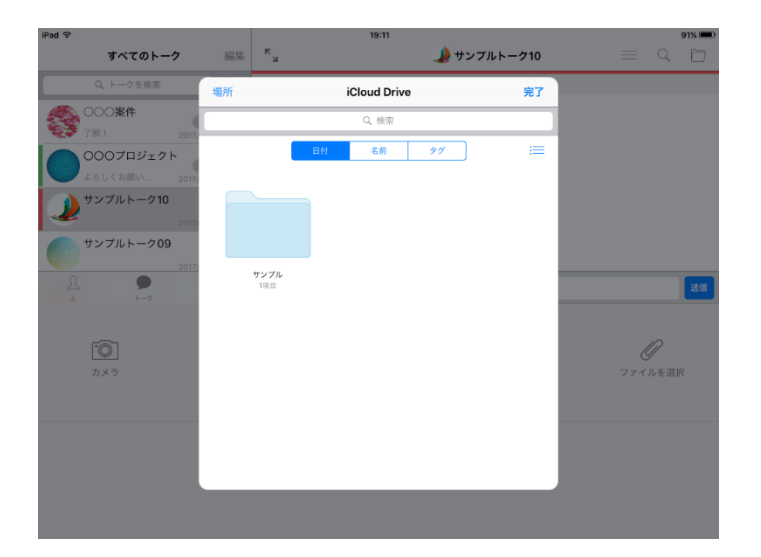

3.8. ファイルを送る(カメラロールなど別アプリから)

※システム管理者にて、別アプリからのファイル送信機能が有効になっていない場合、本機能は利用 できません。

# [iPhone]

1. [共有]アイコンをタップし、[InCircle]アイコンをタップします。 アイコンが表示されていない場合、[その他]から InCircle を有効にします。

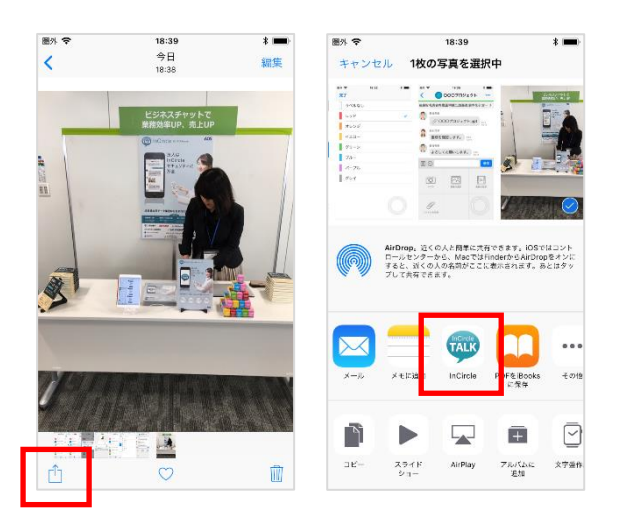

2. ファイルを送信するトークを選択し、[送信]をタップします。

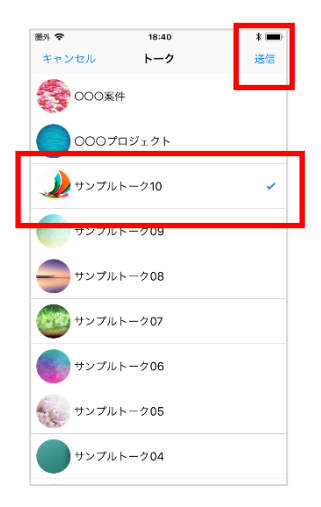

# [iPad]

1. [共有]アイコンをタップし、[InCircle]アイコンをタップします。 アイコンが表示されていない場合、[その他]から InCircle を有効にします。

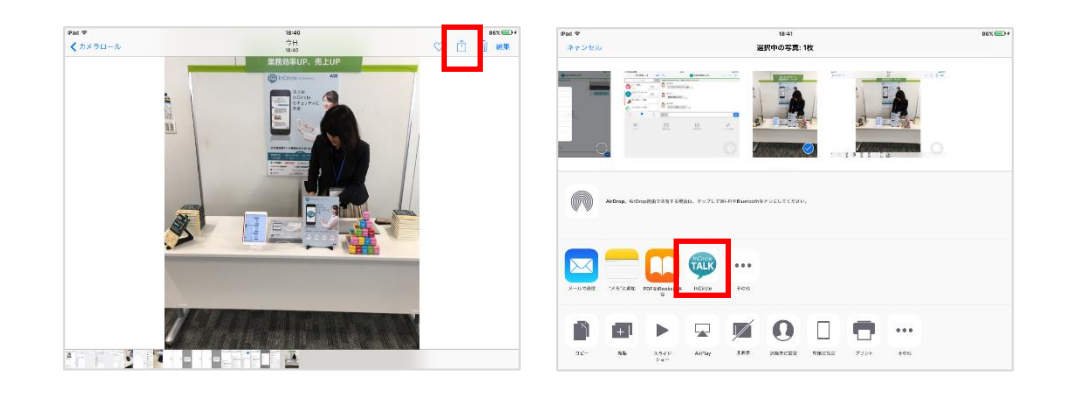

2. ファイルを送信するトークを選択し、[送信]をタップします。

| iPad マ<br>キャンセル | 18:41<br>トーク | 送信 |
|-----------------|--------------|----|
| \$\$ 000\$#     |              |    |
| 0007ロジェクト       |              |    |
| 🌙 サンブルトーク10     |              | ~  |
| サンプルトーク09       |              |    |
| サンブルトーク08       |              |    |
| サンブルトーク07       |              |    |
| サンブルトーク06       |              |    |
| サンブルトーク05       |              |    |
| サンブルトーク04       |              |    |
| サンブルトーク03       |              |    |
| サンプルトーク02       |              |    |

#### 3.9. 位置情報を送る

# [iPhone]

1. [トーク] をタップし、位置情報を送るトーク名をタップします。

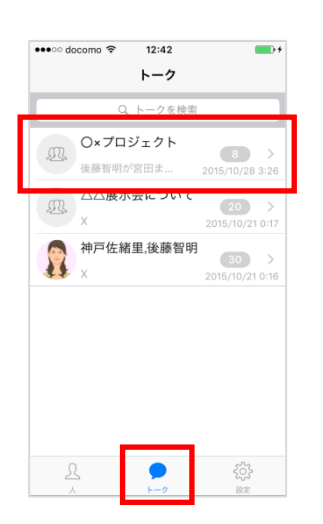

2. メニューアイコンをタップします。

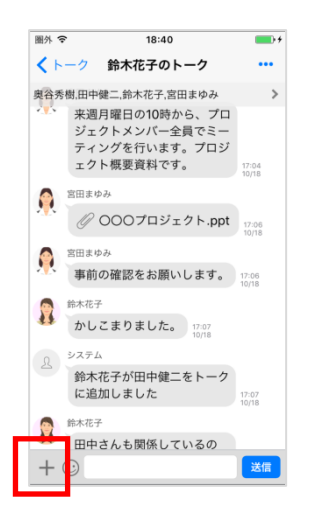

3. 位置情報メニューをタップします。

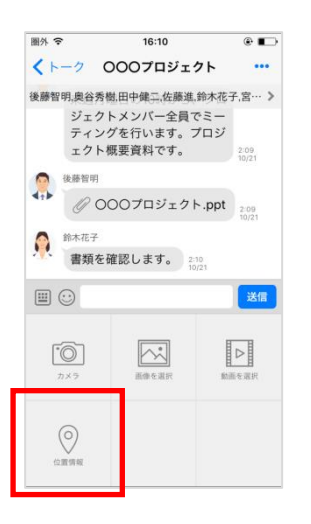

4. 地図画面より、位置情報を送信します。

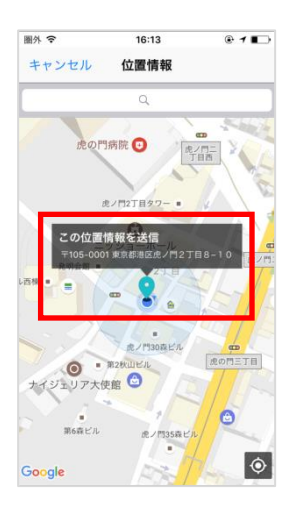

# 【iPad】

1. メニュー[トーク] をタップし、位置情報を送るトーク名をタップします。

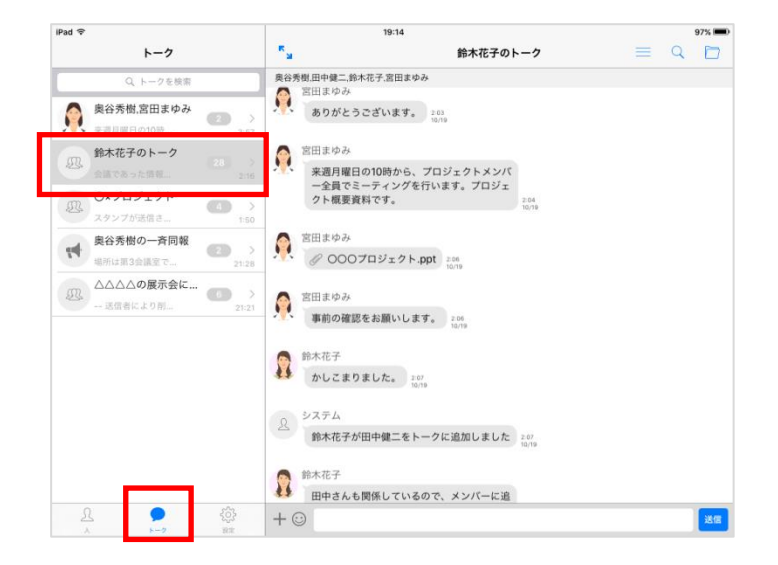

2. メニューアイコンをタップします。

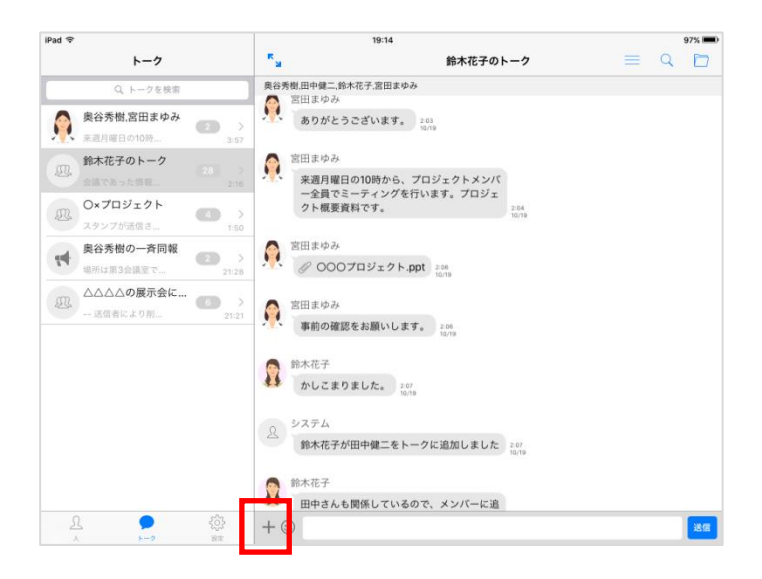

3. 位置情報メニューをタップします。

| iPad 후                             | 16:17                                                        |                                           |      |         | 82% 💷 +         |    |  |
|------------------------------------|--------------------------------------------------------------|-------------------------------------------|------|---------|-----------------|----|--|
| トーク                                | ж.<br>м                                                      | 000プロジ                                    | ェクト  |         | Q               |    |  |
| Q、トークを検索                           | 後藤智明、奥谷秀樹、田中健                                                | 二.佐藤進.鈴木花子,宮田まゆみ                          |      |         |                 |    |  |
| ① 0007ロジェクト<br>② 位置情報が送信さ 20 > 111 |                                                              | 10時から、プロジェクトメンバ<br>ティングを行います。プロジェ<br>です。  | 2:09 |         |                 |    |  |
|                                    | <ul> <li>         後勝智明         <ul> <li></li></ul></li></ul> | 1ジェクト.ppt 209<br>1021<br>ます。 219<br>19/21 |      |         |                 |    |  |
|                                    |                                                              |                                           |      |         |                 | 送信 |  |
| [ <b>`</b> @]<br>⊅×⇒               | 画像を選択                                                        | 動画を選択                                     |      | (<br>位置 | <b>)</b><br>1情報 |    |  |
|                                    |                                                              |                                           |      |         |                 |    |  |

4. 地図画面より、位置情報を送信します。

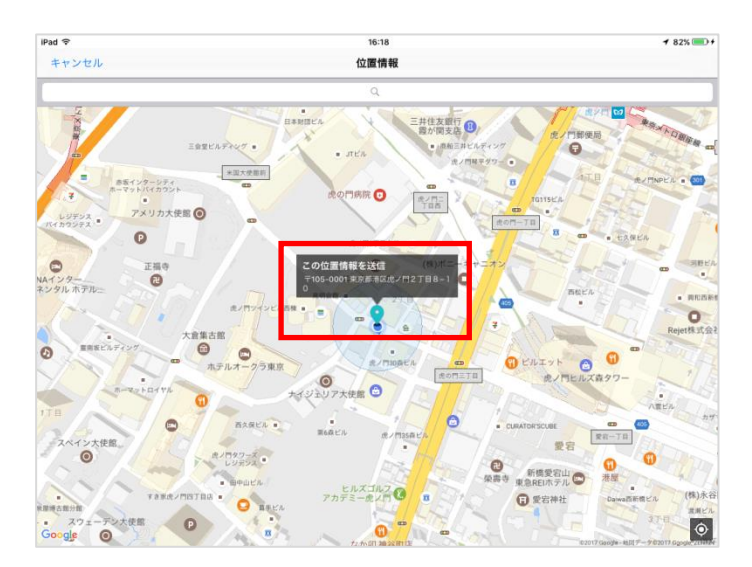

3.10. スタンプを送る

# [iPhone]

1. [トーク] をタップし、スタンプを送るトーク名をタップします。

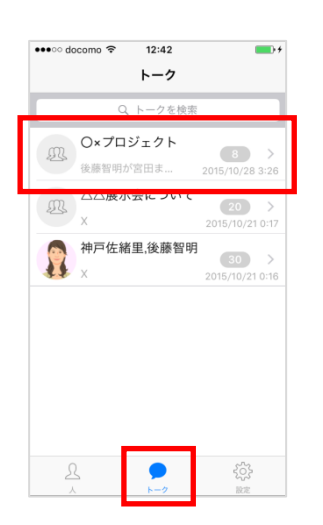

2. スタンプアイコンをタップします。送信するスタンプを選択し送信します。

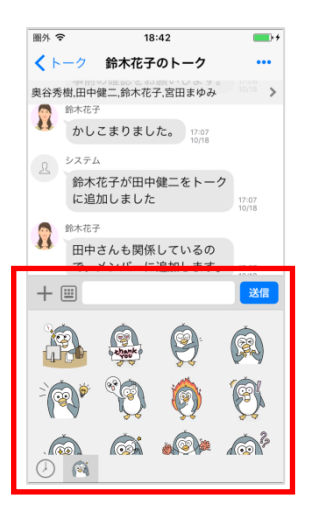
#### 【iPad】

1. メニュー[トーク] をタップし、スタンプを送るトーク名をタップします。

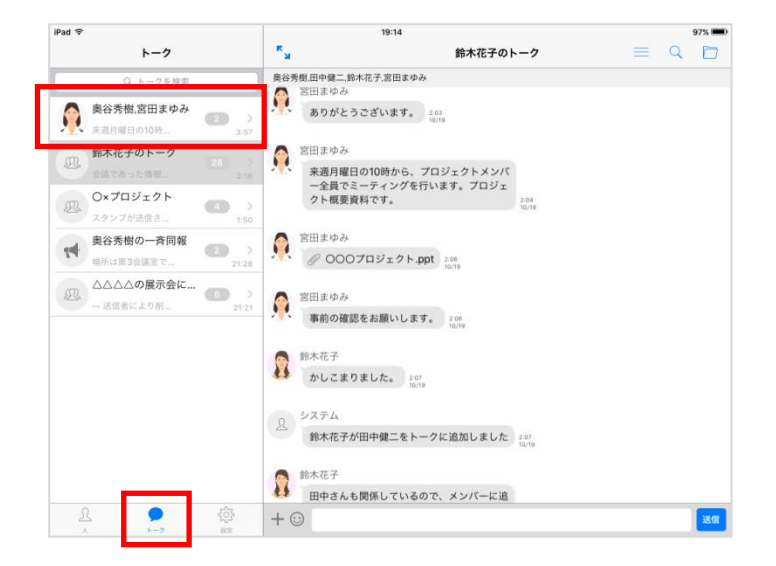

2. スタンプアイコンをタップします。送信するスタンプを選択し送信します。

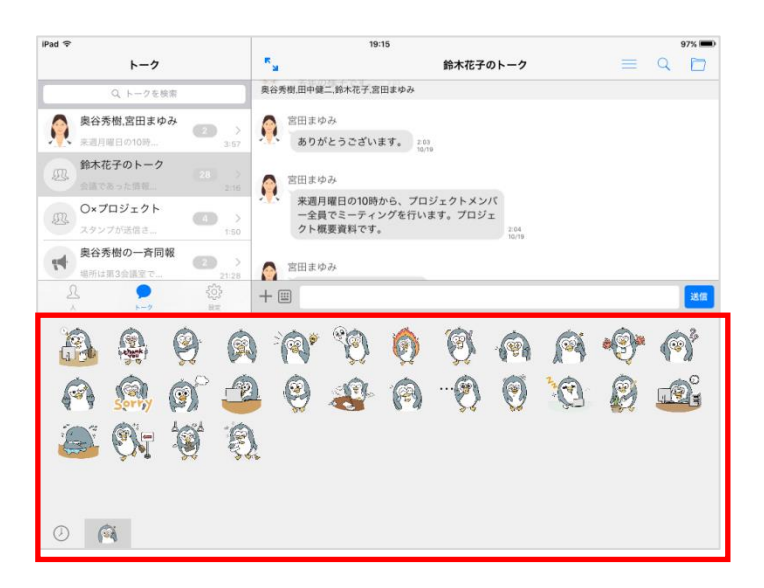

#### 3.11. メッセージを削除する

ログインユーザが送信したメッセージのみ削除できます。また、削除したメッセージは他のユーザからも閲覧不可となります。

#### [iPhone]

1. 削除するメッセージを長押しし、[削除]をタップします。

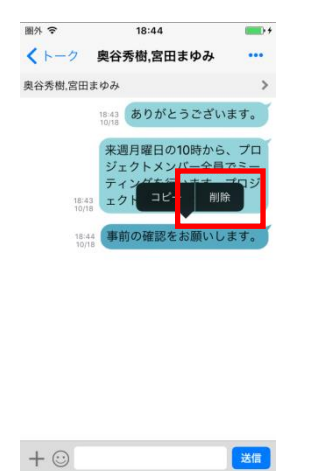

2. 確認ダイアログにて、[削除]をタップします。

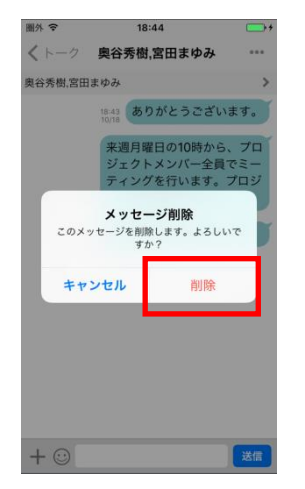

3. メッセージが削除されます。

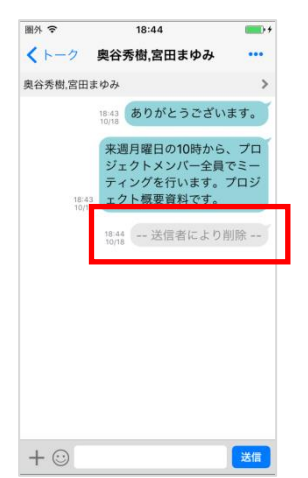

### 【iPad】

1. 削除するメッセージを長押しし、[削除]をタップします。

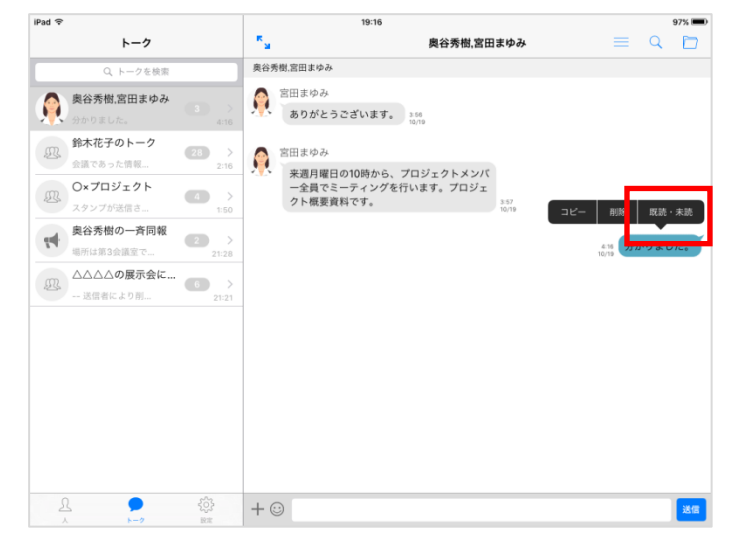

2. 確認ダイアログにて、[削除]をタップします。

| iPad 🗢                                                                                                    |                      | 19:16                                                         | 97% 💷0      |
|----------------------------------------------------------------------------------------------------|----------------------|---------------------------------------------------------------|-------------|
| トーク                                                                                                    | ж<br>ы               | 奥谷秀樹、宮田まゆみ                                                    | = 9 🖸       |
| Q トークを検索                                                                                                    | 奥谷秀樹,宮田まゆ            | ъ                                                             |             |
| 奥谷秀樹,宮田まゆみ                                                                                                    | 京田まゆる<br>ありがと        | 。<br>:うございます。 150<br>10/19                                    |             |
| ● 鈴木花子のトーク<br>会議であった情報 216                                                                                                    | 宮田まゆ     お           |                                                               |             |
| ● O×プロジェクト (1)<br>スタンプが発信さ_ (1)50                                                                                                    | 来週月間<br>一全員で<br>クト概測 | 目の10時から、プロジェクトメンバ<br>*ミーティングを行います。プロジェ<br>電資料です。 2357<br>1019 |             |
| 史谷秀樹の一斉同報     単所は第3会議室で→     21/28                                                                                                    | zoxy                 | メッセージ削除<br>セージを削除します。よるしいで                                    | 41% 分かりました。 |
| ①     □     □     □     □     □     □     □     □     □     □     □     □     □     □     □     □     □     □     □     □     □     □     □     □     □     □     □     □     □     □     □     □     □     □     □     □     □     □     □     □     □     □     □     □     □     □     □     □     □     □     □     □     □     □     □     □     □     □     □     □     □     □     □     □     □     □     □     □     □     □     □     □     □     □     □     □     □     □     □     □     □     □     □     □     □     □     □     □     □     □     □     □     □     □     □     □     □     □     □     □     □     □     □     □     □     □     □     □     □     □     □     □     □     □     □     □     □     □     □     □     □     □     □     □     □     □     □     □     □     □     □     □     □     □     □     □     □     □     □     □     □     □     □     □     □     □     □     □     □     □     □     □     □     □     □     □     □     □     □     □     □     □     □     □     □     □     □     □     □     □     □     □     □     □     □     □     □     □     □     □     □     □     □     □     □     □     □     □     □     □     □     □     □     □     □     □     □     □     □     □     □     □     □     □     □     □     □     □     □     □     □     □     □     □     □     □     □     □     □     □     □     □     □     □     □     □     □     □     □     □     □     □     □     □     □     □     □     □     □     □     □     □     □     □     □     □     □     □     □     □     □     □     □     □     □     □     □     □     □     □     □     □     □     □     □     □     □     □     □     □     □     □     □     □     □     □     □     □     □     □     □     □     □     □     □     □     □     □     □     □     □     □     □     □     □     □     □     □     □     □     □     □     □     □     □     □     □     □     □     □     □     □     □     □     □     □     □     □     □     □     □     □     □     □     □     □     □     □     □     □     □     □     □     □     □     □     □     □     □ | ++                   | すか?                                                           |             |
|                                                                                                    |                      |                                                               |             |
|                                                                                                    |                      |                                                               |             |
|                                                                                                    |                      |                                                               |             |
|                                                                                                    |                      |                                                               |             |
| £ • @                                                                                                    | + 🖸                  |                                                               | 送信          |

3. メッセージが削除されます。

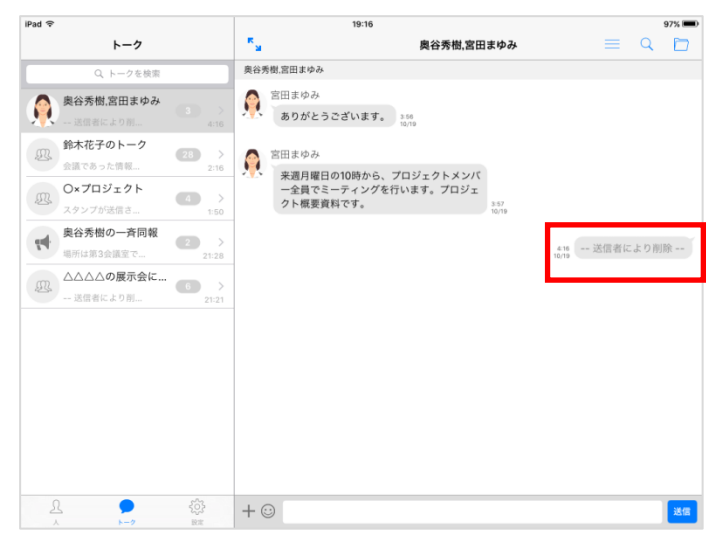

3.12. メンバーの追加

#### [iPhone]

1. トーク画面上に表示されているメンバー名をタップします。

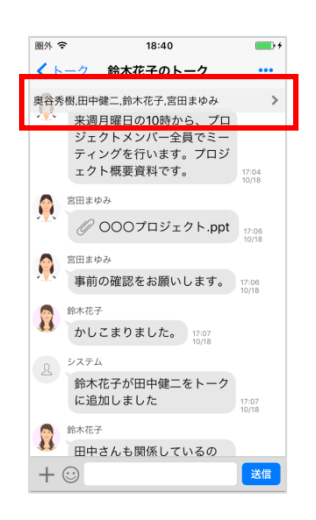

2. [+] をタップします。

|                                                                                                    | ••••∘ doo | como 🗢                          | 12:49   |   |   |
|----------------------------------------------------------------------------------------------------|-----------|---------------------------------|---------|---|---|
| Hrtez     Hartez     Hartez | < 戻る      | >                               | シバー編    | 集 | + |
|                                                                                                    |           | 田中健二<br>本社営業 1<br>セールス          | 12      |   |   |
|                                                                                                    |           | 後藤智明<br>本社営業 1<br>セールス          | 12      |   |   |
| 奥谷秀隆           本社画編 1課           ルートセールス           新木花子           た社画編 1課           ルートセールス                                                                                                    |           | <b>佐藤進</b><br>本社営業 1<br>ルートセール  | 課<br>レス |   |   |
| 鈴木花子           本社営業 1課           ルートセールス                                                                                                    |           | 奥谷秀隆<br>本社営業 1<br>ルートセーノ        | 課<br>レス |   |   |
|                                                                                                    | 2         | <b>鈴木花子</b><br>本社営業 1<br>ルートセール | 課<br>レス |   |   |
|                                                                                                    |           |                                 |         |   |   |
|                                                                                                    |           |                                 |         |   |   |
|                                                                                                    |           |                                 |         |   |   |
|                                                                                                    |           |                                 |         |   |   |

3. 追加メンバーを選択し、[追加]をタップします。

| •••• docom | no 🗢 12:49                                    |    |
|------------|-----------------------------------------------|----|
| R          | 本社営業 1課                                       | 追加 |
|            | ○ 人を給索                                        | _  |
| 0 🔎        | <b>宮田まゆみ</b><br>本社営業 1課<br><sub>ルートセールス</sub> |    |
|            |                                               |    |
|            |                                               |    |
|            |                                               |    |
|            |                                               |    |
|            |                                               |    |
|            |                                               |    |
|            |                                               |    |
|            |                                               |    |
|            |                                               |    |
|            | キャンセル                                         |    |

4. [メンバー追加]をタップします。

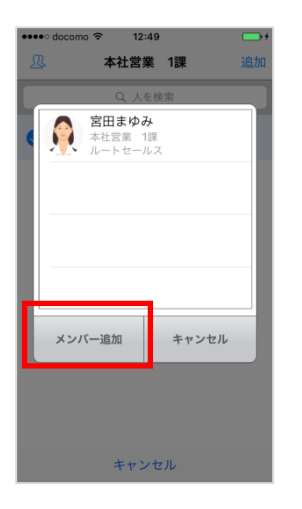

#### 【iPad】

1. トークの[設定]アイコンをタップします。

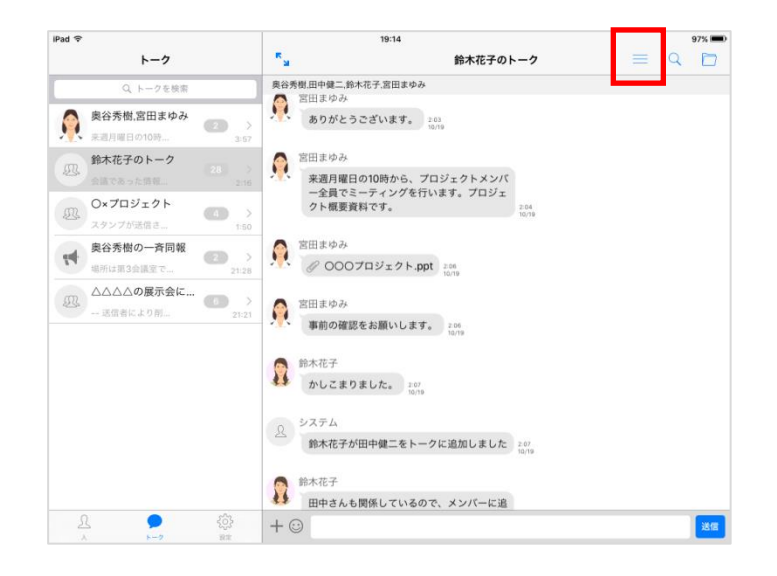

2. [メンバー追加]をタップします。

| SIMなし 令                                   | 午後6:25                                                                                                    | 100                                  | % 🗩        |
|-------------------------------------------|----------------------------------------------------------------------------------------------------|--------------------------------------|------------|
| トーク                                       | く戻る                                                                                                    | トーク設定                                |            |
| Q、トークを検索<br>の×プロジェクト                      |                                                                                                    | Ox709177                             |            |
| ◆HIUTELE をお願2015/10/21 12:18 AM △△展示会について | トーク名                                                                                                    | O×プロジェクト                             | • >        |
| X 2015/10/21 12:17 AM                     | 通知                                                                                                    |                                      | $\bigcirc$ |
| ※ 神戸佐緒里,後藤智明 (○○○○) > 2015/10/01 12:16 AM | Conトークの通知設定です。<br>Con設定がオンルなっていても、アフ<br>メンバー(0)     田中能二<br>サールス     使務部門<br>モールス     使の<br>使務部門<br>モールス     使務部門<br>東丘王座 11日<br>アールス     アールス     アールス     アールス     アールス     アールス     アールス     アールス     アールス     アールス     アールス     アールス     アールス     アールス     アールス     アールス     アールス     アールス     アールス     アールス | 'リ全体の通知設定[設定] > [通知] がオフの場合は通知されません。 |            |
|                                           | メンバー追加                                                                                                    |                                      |            |
| ¢                                         | トーク退出                                                                                                    |                                      |            |

3. メンバーを追加し、[+]をタップします。

| SIMなし 令                                          | 午後6:25                                                    |   |
|--------------------------------------------------|-----------------------------------------------------------|---|
| 見 キャン                                            | レセル 本社営業 1課                                               | + |
| <ul> <li><b>(</b>)</li> <li><b>(</b>)</li> </ul> | <u>富田まゆみ</u><br>→ ホビス<br>ルートセールス<br><b>佐藤道</b><br>ホードセールス |   |
|                                                  |                                                           |   |
|                                                  |                                                           |   |
|                                                  |                                                           |   |
|                                                  |                                                           |   |
|                                                  |                                                           |   |
|                                                  |                                                           |   |
|                                                  |                                                           |   |
|                                                  |                                                           |   |
|                                                  |                                                           |   |
|                                                  |                                                           |   |
| 宮田まゆみ<br>ルートセールス                                 | 佐藤進<br>ルートセールス                                            |   |

3.13. メンバーの削除

#### [iPhone]

1. トーク画面上に表示されているメンバー名をタップします。

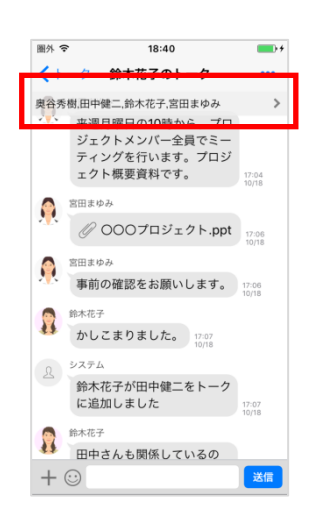

- 2. 削除するメンバーを左向きに横スワイプすると、[削除]が表示されます。
- 3. [削除]をタップします。

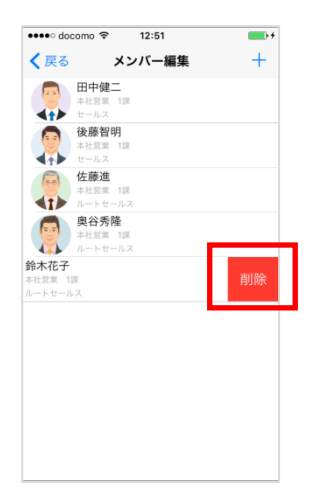

4. メンバー削除確認メッセージが表示されます。[OK] をタップします。

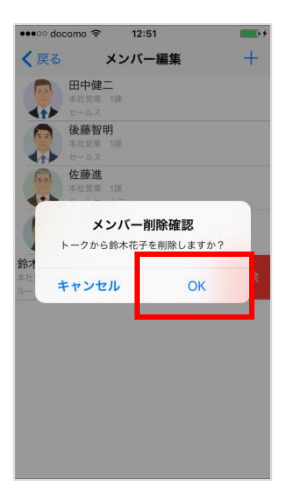

#### メモ

・メンバー編集画面で、自分自身をメンバーから削除することはできません。
 自分自身をメンバーから削除するには、<トークから抜ける(退出)>を参照ください。

#### 【iPad】

1. トークの[設定]アイコンをタップします。

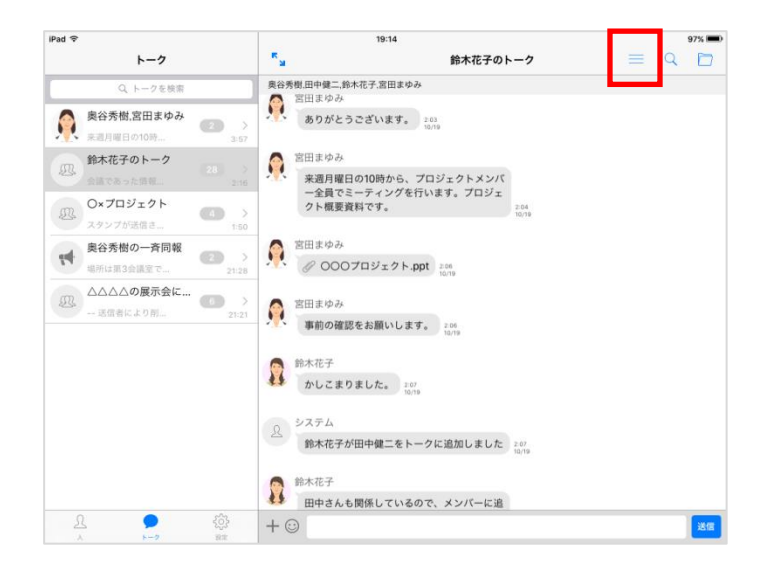

- 2. 削除するメンバーを左向きに横スワイプすると、[削除]が表示されます。
- 3. [削除]をタップします。

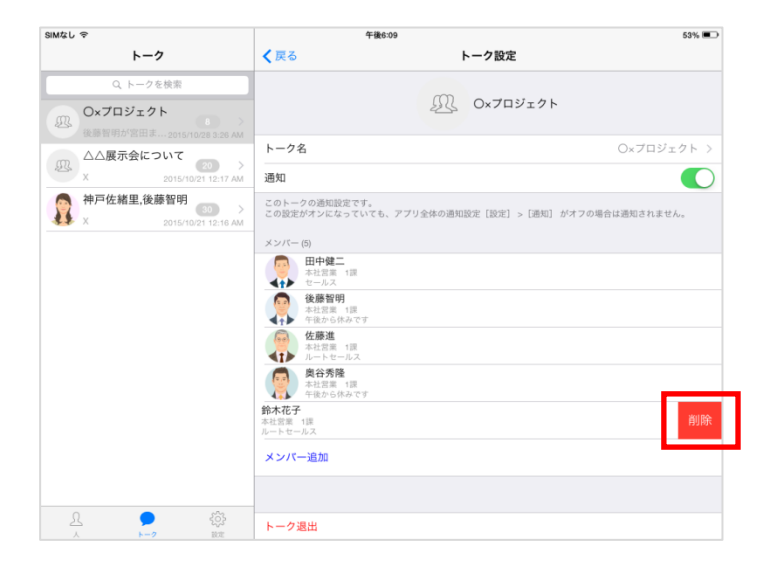

3.14. トークから抜ける(退出)

#### [iPhone]

1. トーク画面右上に表示されている [・・・] をタップします。

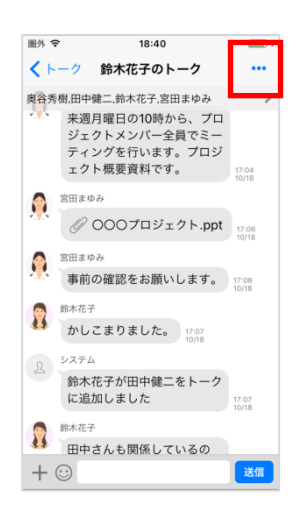

2. [トーク退出]をタップします。

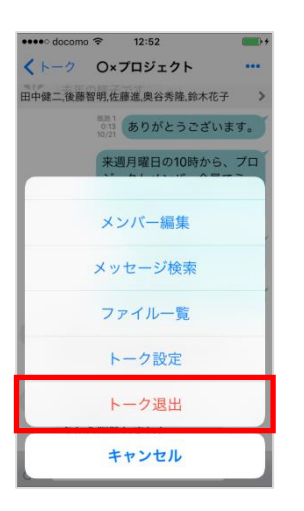

## [iPad]

1. トークの[設定]アイコンをタップします。

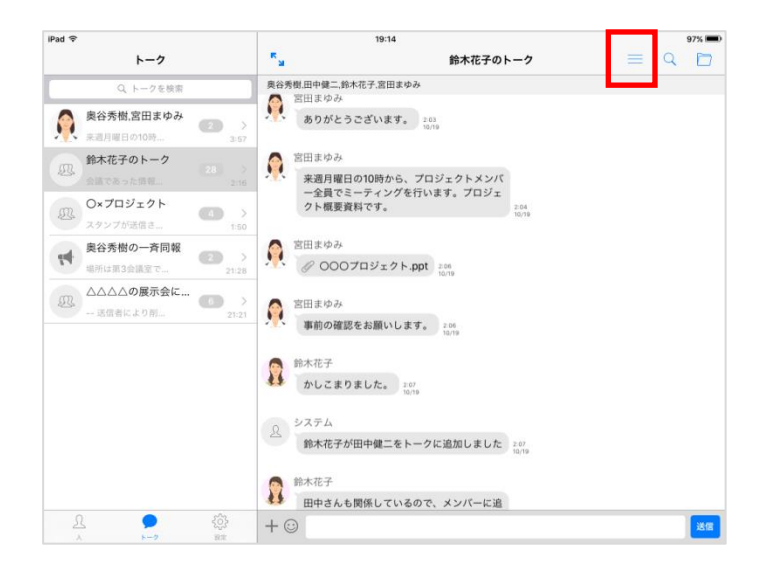

2. [トーク退室]をタップします。

| SIMなし 令                                                      | 午後                                          | 3:26                       | 100% 🛲         |
|--------------------------------------------------------------|---------------------------------------------|----------------------------|----------------|
| トーク                                                          | く 戻る                                        | トーク設定                      |                |
| Q トークを検索                                                     |                                             | 0x7ロジェクト                   |                |
| O×プロジェクト     使用者可が習出ま     325 AM                             | トーク名                                        |                            | O×ブロジェクト >     |
| □ △△展示会について 200 2                                            | 通知                                          |                            |                |
| X 2015/10/21 12:17 AM<br>神戸佐緒里,後藤智明<br>X 2015/10/21 12:16 AM | このトークの通知設定です。<br>この設定がオンになっていても<br>メンバー (5) | 、アブリ全体の通知設定 [設定] > [通知] が? | †フの場合は通知されません。 |
|                                                              | 田中健二<br>本社営業 1課<br>セールス                     |                            |                |
|                                                              | 後藤智明<br>本社営業 1課<br>セールス                     |                            |                |
|                                                              | 佐藤進<br>本社営業 1課<br>ルートセールス                   |                            |                |
|                                                              | 奥谷秀隆<br>本社営業 1課<br>ルートセールス                  |                            |                |
|                                                              | 鈴木花子<br>本社営業 1課<br>ルートセールス                  |                            |                |
|                                                              | メンバー追加                                      |                            |                |
|                                                              |                                             |                            |                |
|                                                              | トーク退出                                       |                            |                |
| 人 1-2 部本                                                     |                                             |                            |                |

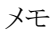

・トークメンバーがゲストユーザのみとなる場合は退出できません。

3.15. トーク名を変更する

#### [iPhone]

1. トーク画面右上に表示されている [・・・] をタップします。

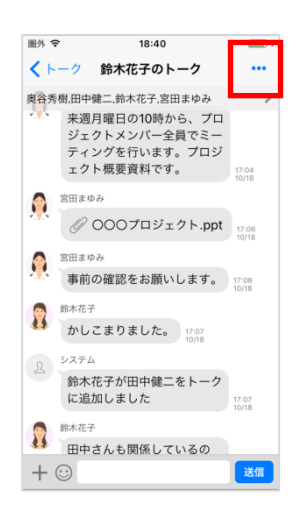

2. [トーク設定]をタップします。

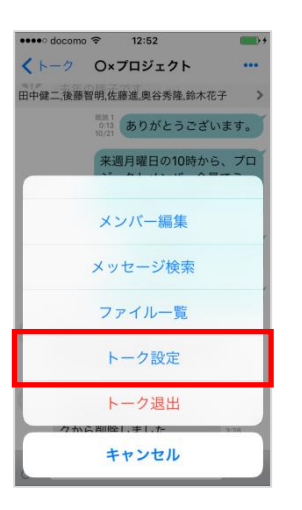

3. [トーク名]をタップします。

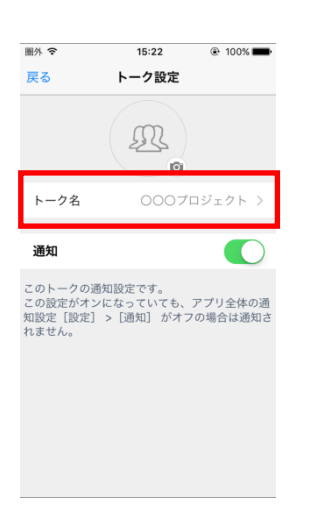

4. トーク名を変更し、[保存]をタップします。

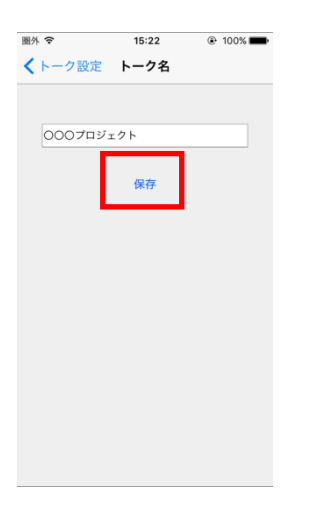

### [iPad]

1. トークの[設定]アイコンをタップします。

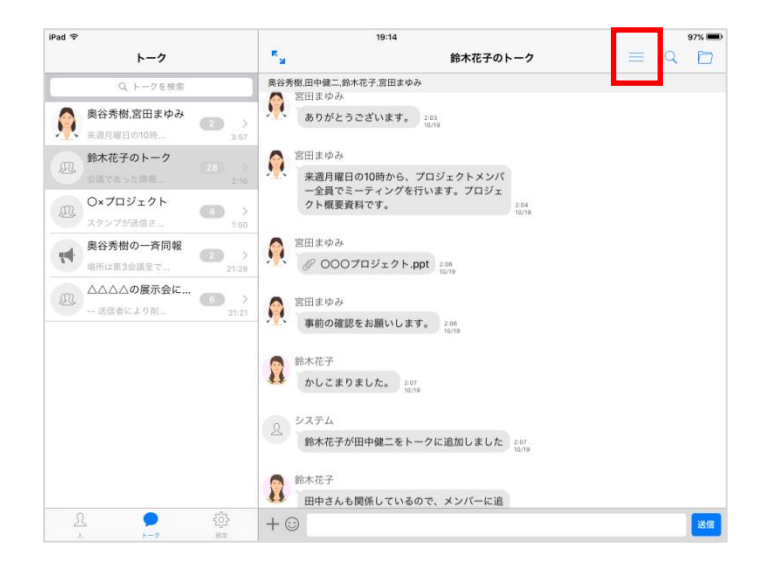

2. [トーク名]をタップします。

| iPad 令                            | 12:48                                                  | 97% 📼                        |
|-----------------------------------|--------------------------------------------------------|------------------------------|
| トーク                               | く 戻る                                                   | トーク設定                        |
| Q トークを検索                          |                                                        |                              |
| の000プロジェクト<br>書前を確認します。 2017/6/10 | 2                                                      | 000プロジェクト                    |
|                                   | トーク名                                                   | 000プロジェクト >                  |
|                                   | X11/44                                                 |                              |
|                                   | このトークの通知設定です。<br>この設定がオンになっていても、アプリ全体の通知設定<br>メンバー (6) | [[記定] > [通知] がオフの場合は通知されません。 |
|                                   | 後藤智明<br>本社営業 1課                                        |                              |
|                                   | 奥谷秀樹 本社営業 1面                                           |                              |
|                                   | 田中健二<br>本社営業 1課                                        |                              |
|                                   | 佐藤進     本社営業 1世                                        |                              |
|                                   | <b>鈴木花子</b><br>本社営業 1課                                 |                              |
|                                   | <b>宮田まゆみ</b><br>本社営業 1課                                |                              |
| <u>يَة</u> و                      | メンバー追加<br>§                                            |                              |
| λ <b>8-2</b> 8                    | k                                                      |                              |

3. トーク名を変更し、[保存]をタップします。

| iPad 🗢                                              | 12:48     |      | 96% 📼 |
|-----------------------------------------------------|-----------|------|-------|
| トーク                                                 | くトーク設定    | トーク名 |       |
| Q、トークを検索                                            |           |      |       |
| Q トレラを映画<br>00007日ジェクト<br>画用を描記します。 2017/0/15 22 42 | 000789191 | 987  |       |
| <u>}</u><br>∧ → ==                                  |           |      |       |

3.16. トークアイコンを変更する

#### [iPhone]

1. トーク画面右上に表示されている [・・・] をタップします。

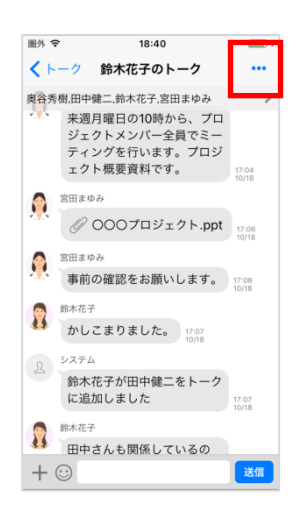

2. [トーク設定]をタップします。

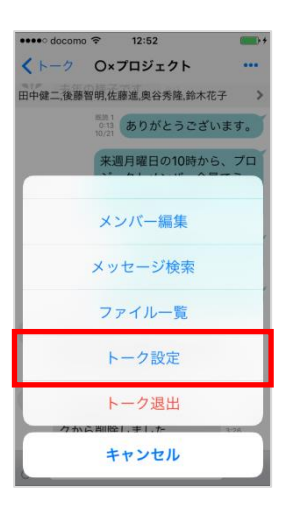

3. [トークアイコン]をタップし、アイコンを変更します。

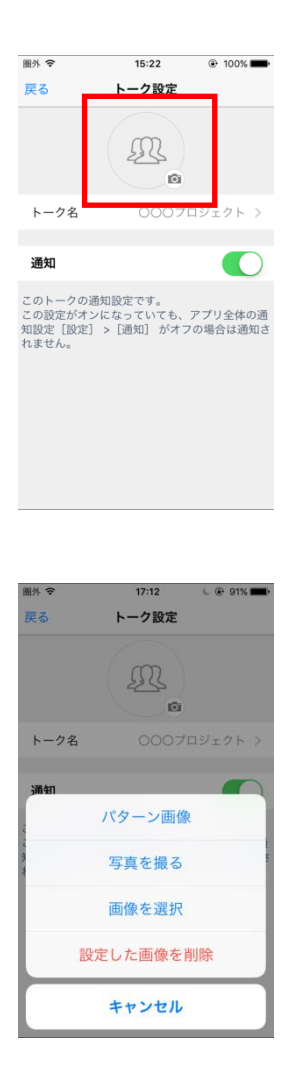

### 【iPad】

1. トークの[設定]アイコンをタップします。

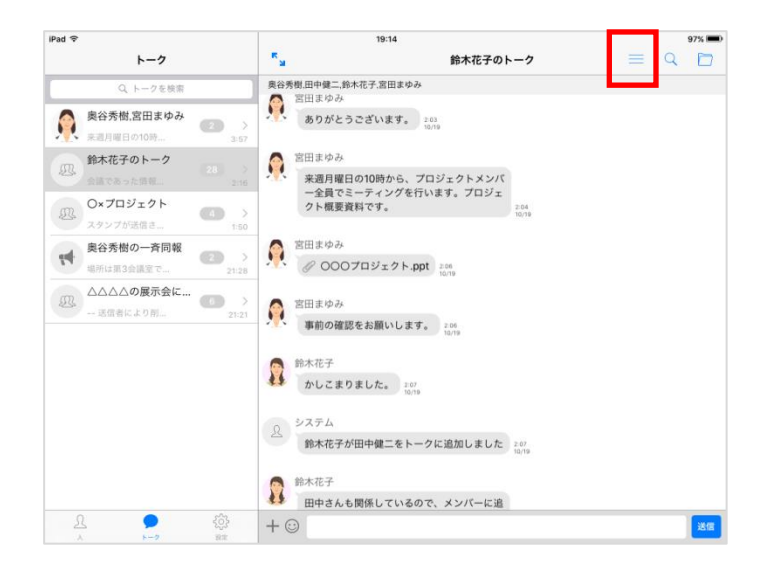

2. [トークアイコン]をタップし、アイコンを変更します。

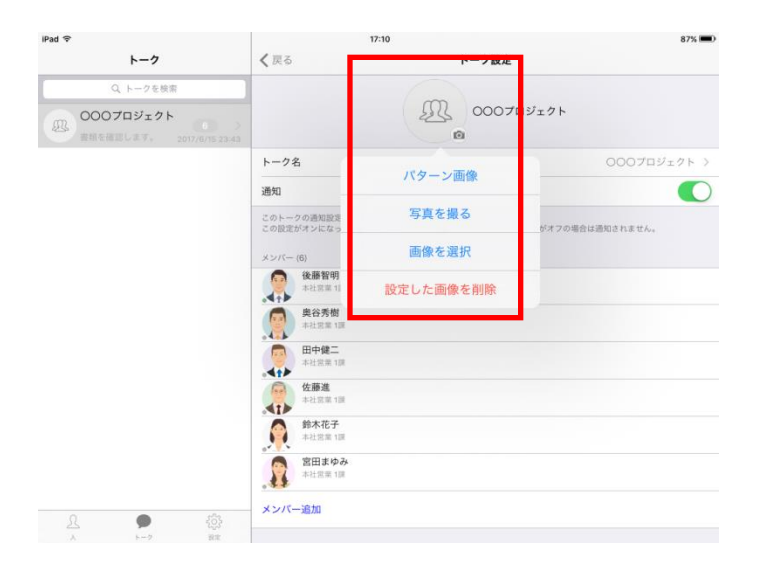

3.17. トークの初期アイコン種類

トークの初期アイコンには以下があります。

| アイコン     | 意味         | 備考                                             |
|----------|------------|------------------------------------------------|
| <b>4</b> | 一斉同報送信の送信者 |                                                |
| £\$}     | 一斉同報送信の受信者 |                                                |
| £        | 1対1のトーク    | ユーザアカウントのプロフィール画像が設<br>定されている場合はその画像が表示ま<br>す。 |
| Ð.       | 3 人以上のトーク  |                                                |

# 第4章. 便利な機能

#### 4.1. トーク内のメッセージを検索する

#### [iPhone]

- 1. トーク画面右上に表示されている[・・・]をタップします。
- 2. [メッセージ検索]をタップします。

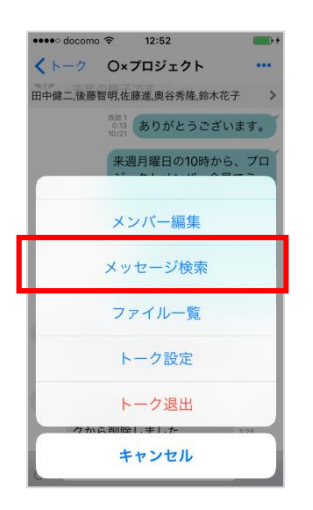

3. 検索するワード、日付、期間を入力、または選択し[検索開始]をタップします。

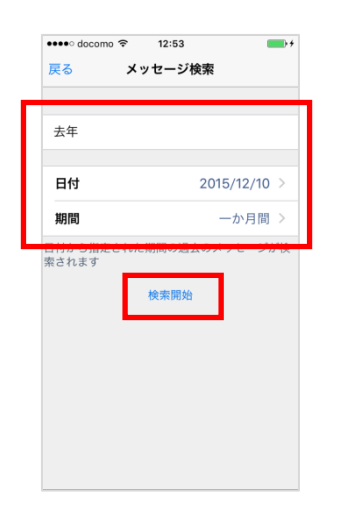

4. 一致する部分が黄色に反転して表示されます。

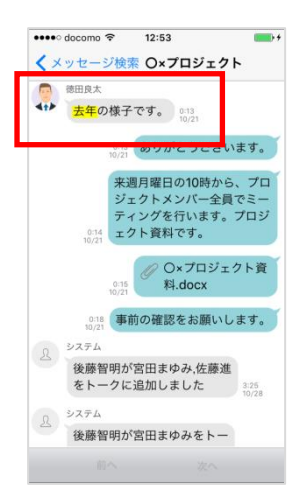

### [iPad]

1. トークの[メッセージ検索]アイコンをタップします。

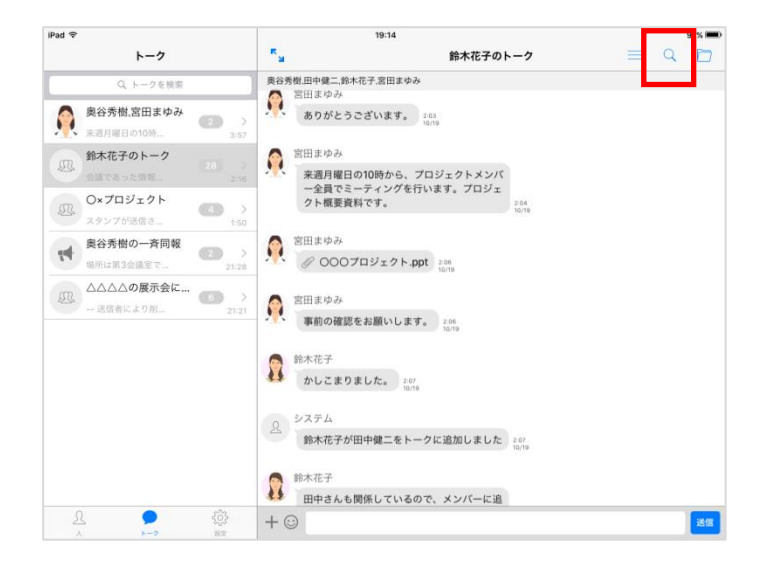

2. 検索するワード、日付、期間を入力または選択し[検索開始]をタップします。

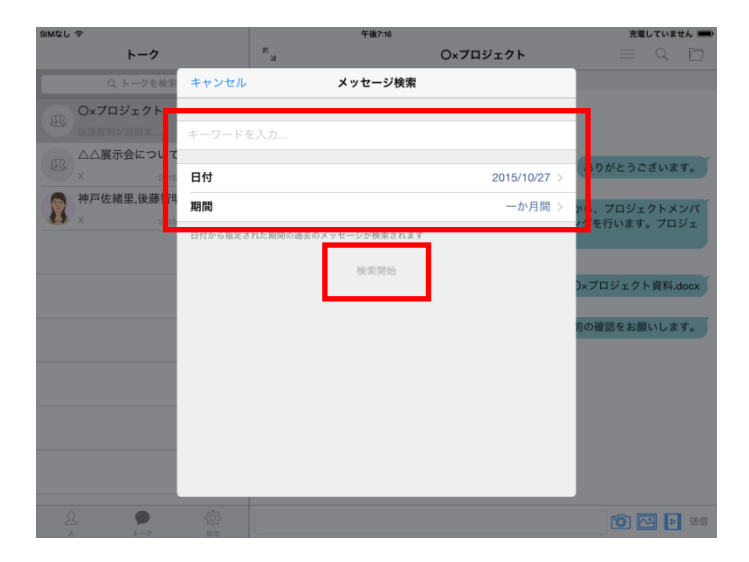

3. 一致する部分が黄色に反転して表示されます。

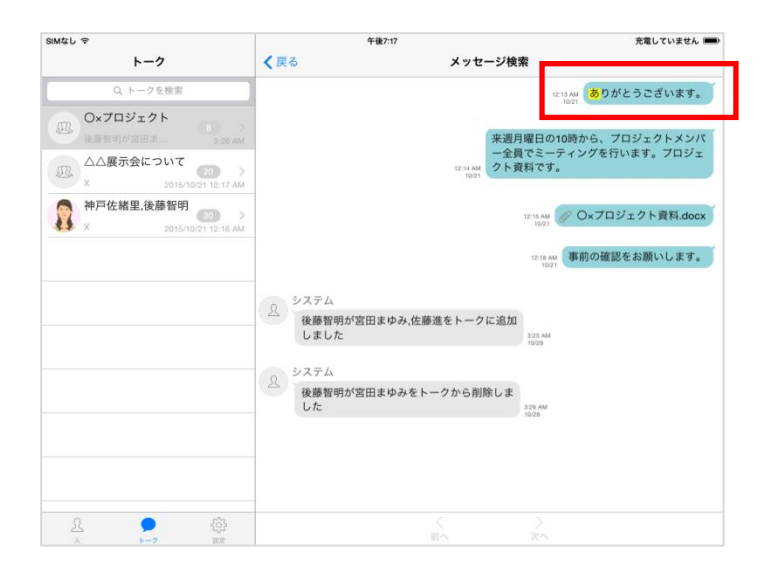

4.2. トークのファイルのみを表示する

#### [iPhone]

- 1. トーク画面右上に表示されている [・・・] をタップします。
- 2. [ファイル一覧]をタップします。

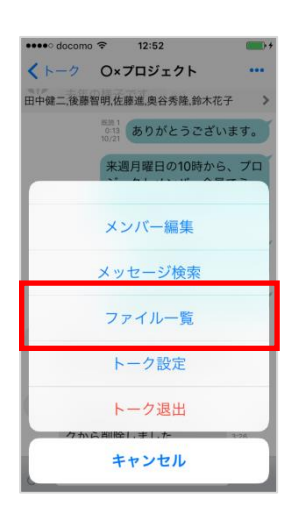

3. トーク内の画像、動画、添付ファイルのみを表示します。

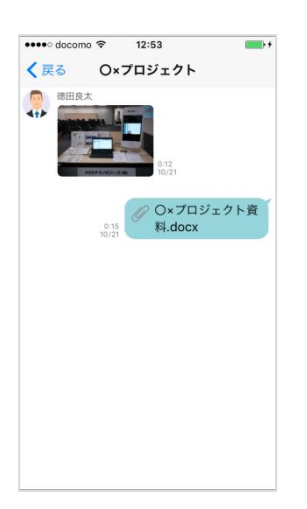

### 【iPad】

1. トークの[ファイル一覧]アイコンをタップします。

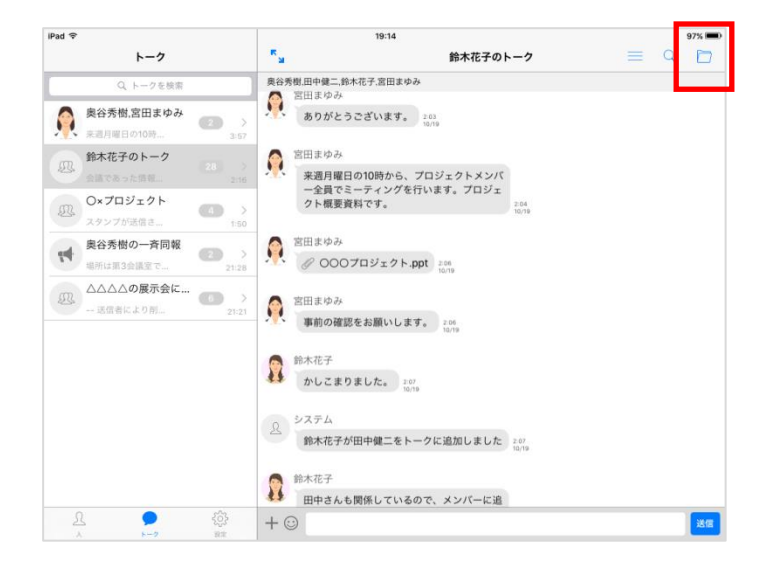

2. トーク内の画像、動画、添付ファイルのみを表示します。

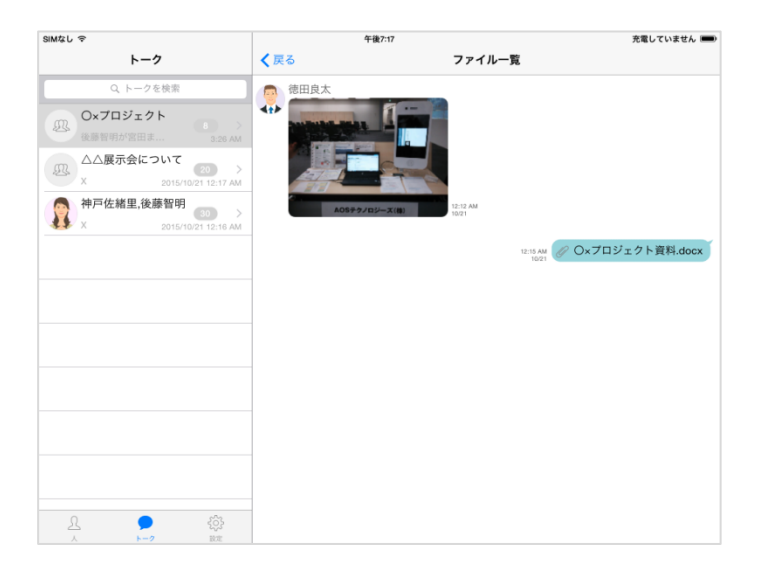

4.3. 既読・未読ユーザを表示する

※本機能を通常トークで利用する場合、システム管理者の設定が必要です。 一斉同報トークはシステム管理者の設定に関係なく、既読・未読ユーザの確認ができます。

#### [iPhone]

1. メッセージ横にある[既読 {数字}]リンクをタップ、またはメッセージを長押しし[既読・未読]をタッ プします。

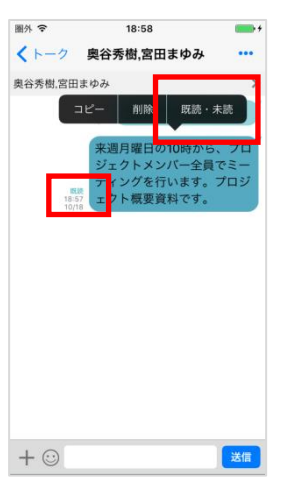

2. 操作したメッセージについて、既読・未読ユーザー覧が表示されます。

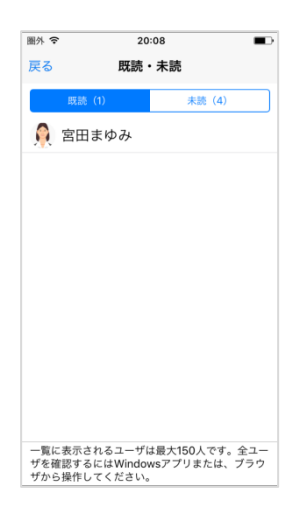

### [iPad]

1. メッセージ横にある[既読 {数字}]リンクをタップ、またはメッセージを長押しし[既読・未読]をタッ プします。

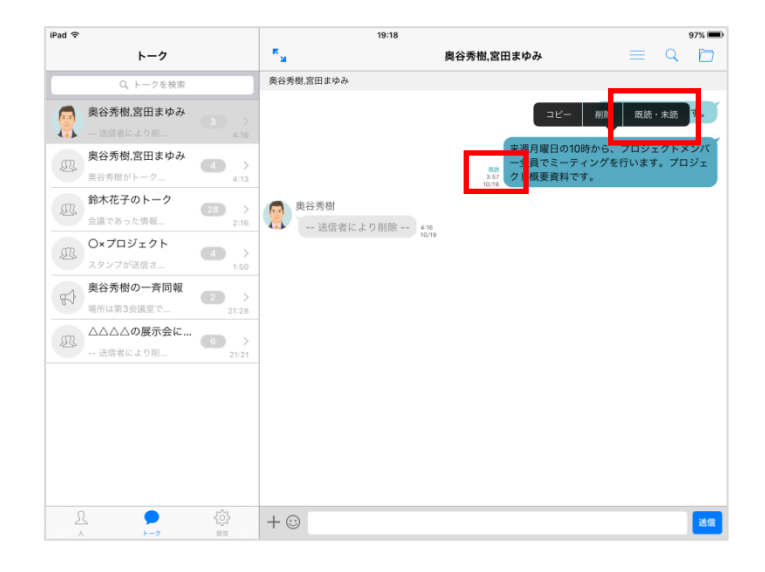

2. 操作したメッセージについて、既読・未読ユーザー覧が表示されます。

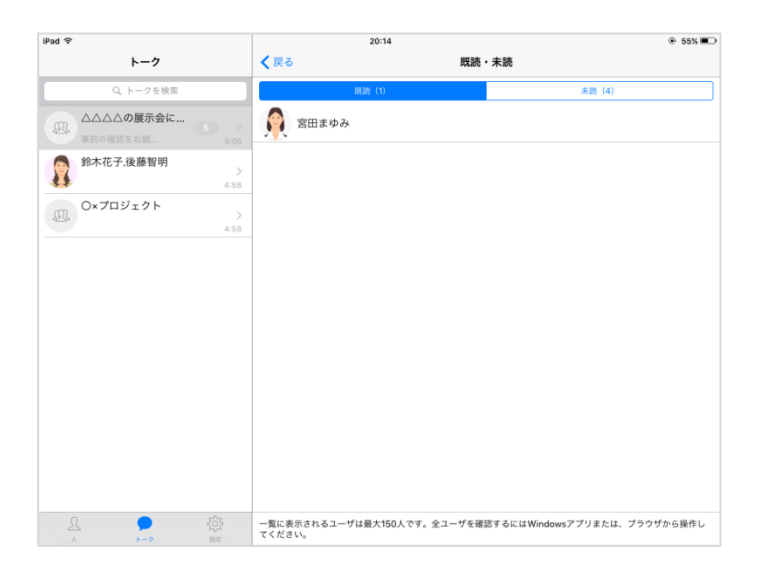

4.4. ユーザのプロフィールを見る

### [iPhone]

1. ユーザー覧やチャット画面でユーザをタップします。

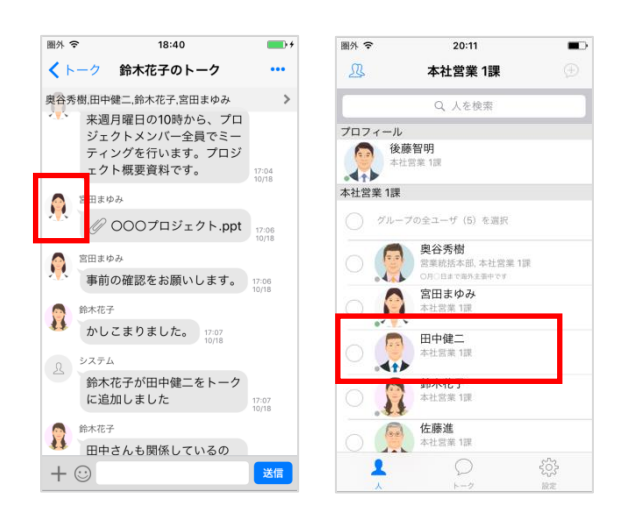

2. プロフィール画面が表示されます。

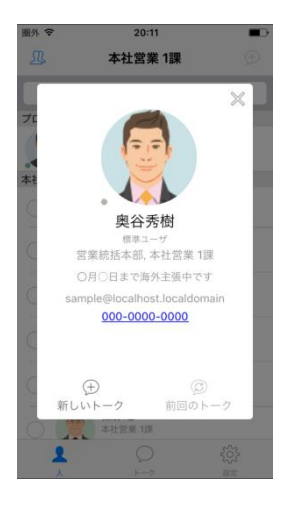

### [iPad]

1. ユーザー覧やチャット画面でユーザをタップします。

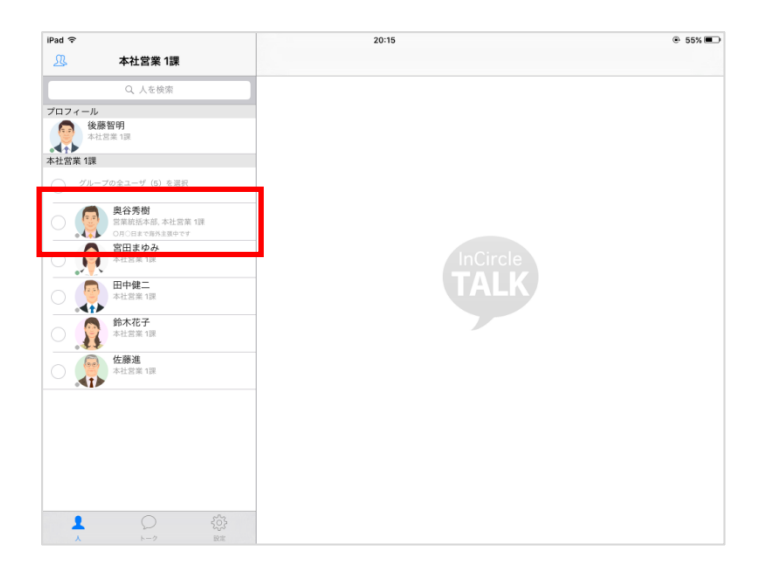

2. プロフィール画面が表示されます。

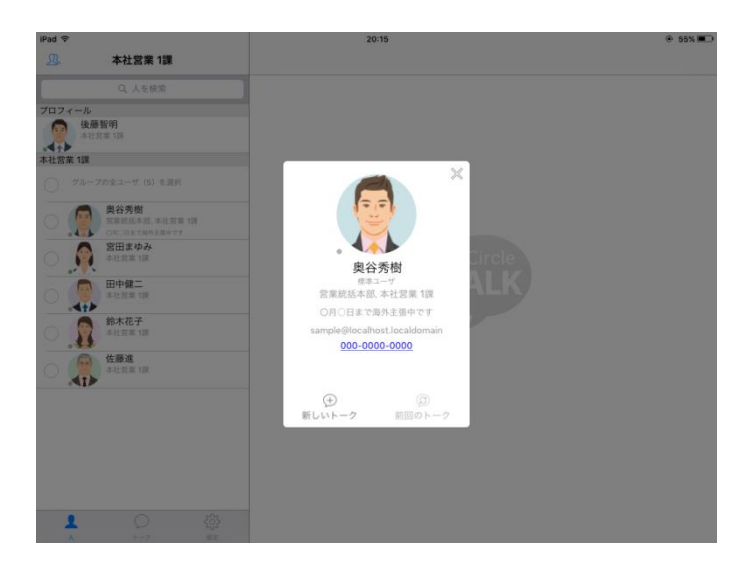

4.5. ユーザの状態を確認する

※システム管理者にて、プレゼンス機能が有効になっていない場合、本機能は利用できません。

#### [iPhone]

ユーザー覧画面や、メンバー編集画面で各ユーザの状態が表示されます。

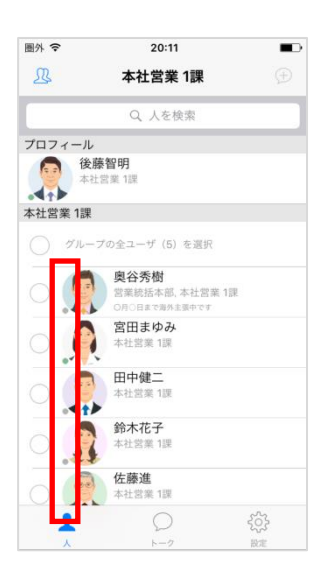

#### [iPad]

ユーザー覧画面や、メンバー編集画面で各ユーザの状態が表示されます。

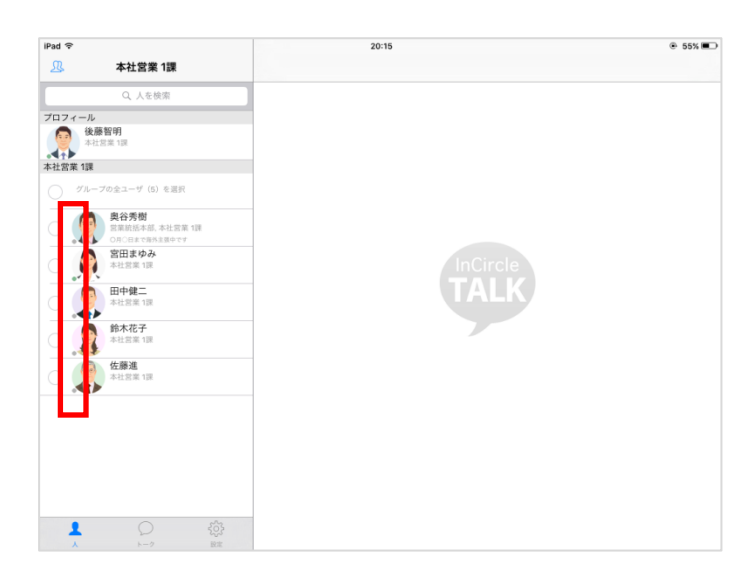

4.6. トークにラベルを設定する

#### [iPhone]

- 1. トーク画面右上に表示されている [・・・] をタップします。
- 2. [トーク設定]をタップします。

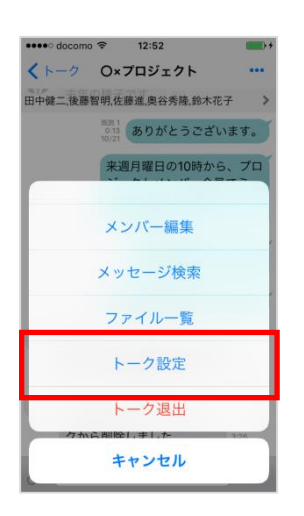

3. [ラベル]をタップし、ラベルを設定します。

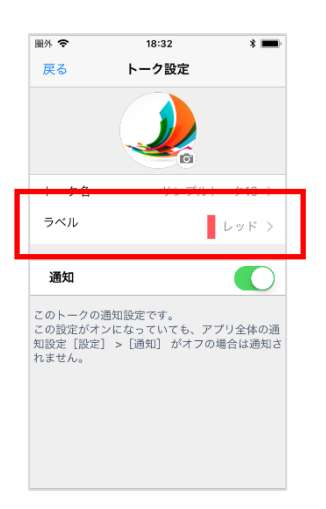

## [iPhone]

1. トークをスワイプし、[ラベル]をタップします。

| すべてのトー<br>Q、トークを検索<br>ののの案件<br>7所1<br>000プロジェク<br>よらしくお願いし…        | ク 編集<br>○ マ<br>2017/10/14 2:46<br>ト 2017/10/14 2:46 |
|--------------------------------------------------------------------|-----------------------------------------------------|
| Q、トークを検索<br>OOO案件<br>了解 I<br>OOOプロジェク<br>よるしくお願いし…                 | 5 ><br>2017/10/14 2:46<br>C 2017/10/14 2:46         |
| <ul> <li>〇〇〇〇家件<br/>7解!</li> <li>〇〇〇プロジェク<br/>よるじくお頭いし…</li> </ul> | 5 ><br>2017/10/14 2:46                              |
| マ解!<br>つつつプロジェク<br>よろしくお願いし…                                       | 2017/10/14 2:46                                     |
| 000プロジェク<br>よろしくお願いし…                                              |                                                     |
| して よろしくお願いし…                                                       | 2017/10/14 2:46                                     |
|                                                                    |                                                     |
| ンプルトーク10                                                           | = ~ 1                                               |
| 2017/10/                                                           | 14:2:14                                             |
| サンプルトーク09                                                          |                                                     |
|                                                                    | 2017/10/14 2:44                                     |
| サンプルトーク08                                                          | 15                                                  |
|                                                                    | 2017/10/14 2:44                                     |
| サンプルトーク07                                                          | ~                                                   |
|                                                                    | 2017/10/14 2:44                                     |
|                                                                    | 000                                                 |
| 2                                                                  | 203                                                 |

2. ラベルを設定します。

| <ul> <li><b>テ</b>7</li> <li><b>ラ</b>ペルなし</li> <li>レッド ✓</li> <li>オレンジ</li> <li>イエロー</li> <li>グリーン</li> <li>ブルー</li> <li>バーブル</li> <li>グレイ</li> </ul> | <ul> <li>〒ペルなし</li> <li>ラペルなし</li> <li>レッド ✓</li> <li>オレンジ</li> <li>イエロー</li> <li>グリーン</li> <li>ブルー</li> <li>パーブル</li> <li>グレイ</li> </ul> | 圈外· | <del>؟</del> | 18:32 | * 🔳 |
|----------------------------------------------------------------------------------------------------|----------------------------------------------------------------------------------------------------|-----|--------------|-------|-----|
| ラペルなし       レッド       オレンジ       イエロー       グリーン       ブルー       バーブル       グレイ                                                                      | ラベルなし         レッド       ✓         オレンジ         イエロー         グリーン         ブルー         パーブル         グレイ                                     | 完   | 7            |       |     |
| レッド     ✓       オレンジ       イエロー       グリーン       ブルー       パーブル       グレイ                                                                            | レッド     ✓       オレンジ     イエロー       グリーン     ブルー       ブルー     バーブル       グレイ     グレイ                                                     |     | ラベルなし        |       |     |
| オレンジ       イエロー       グリーン       ブルー       パーブル       グレイ                                                                                            | オレンジ       イエロー       グリーン       ブルー       パーブル       グレイ                                                                                 |     | レッド          |       | ~   |
| イエロー       グリーン       ブルー       パーブル       グレイ                                                                                                    | イエロー       グリーン       ブルー       パーブル       グレイ                                                                                            |     | オレンジ         |       |     |
| <ul> <li>グリーン</li> <li>ブルー</li> <li>パーブル</li> <li>グレイ</li> </ul>                                                                                     | グリーン<br>ブルー<br>パーブル<br>グレイ                                                                                                    |     | イエロー         |       |     |
| ブルー<br>バーブル<br>グレイ                                                                                                    | ブルー<br>パーブル<br>グレイ                                                                                                    |     | グリーン         |       |     |
| バーブル<br>グレイ                                                                                                    | バーブル<br>グレイ                                                                                                    |     | ブルー          |       |     |
| グレイ                                                                                                    | グレイ                                                                                                    |     | パープル         |       |     |
|                                                                                                    |                                                                                                    |     | グレイ          |       |     |
|                                                                                                    |                                                                                                    |     |              |       |     |
|                                                                                                    |                                                                                                    |     |              |       |     |
|                                                                                                    |                                                                                                    |     |              |       |     |

### [iPad]

1. トークの[設定]アイコンをタップします。

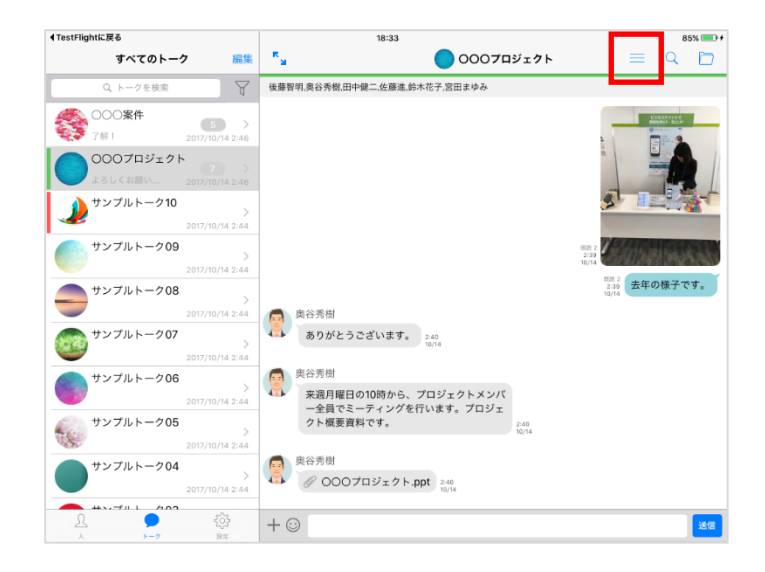

2. [ラベル]をタップし、ラベルを設定します。

| ◀TestFlightに戻る            |                           | 14                              | 8:34                      | 85% 💷 +       |
|---------------------------|---------------------------|---------------------------------|---------------------------|---------------|
| すべてのトーク                   | 編集                        | く戻る                             | トーク設定                     |               |
| Q トークを検索                  | Y                         |                                 |                           |               |
| 000 <b>案件</b><br>7第1 2017 | 5 >                       |                                 | 0007¤ジェク                  | ۲             |
| 000プロジェクト<br>よろしくお願い 2017 | <b>7</b> →<br>/10/14 2:46 | <u>し 4名</u><br>ラベル              |                           |               |
| ジャンプルトーク10<br>2017,       | >                         | 週料                              |                           |               |
| サンプルトーク09<br>2017/        | >                         | このトークの通知設定です。<br>この設定がオンになっていても | 、アプリ全体の通知設定[設定] > [通知] がオ | フの場合は通知されません。 |
| サンプルトーク08                 | >/10/14 2:44              | ×ンバー (6)<br>後藤智明<br>本社営業 1課     |                           |               |
| サンプルトーク07<br>2017/        | >/10/14 2:44              | ● <th></th> <th></th>           |                           |               |
| サンプルトーク06<br>2017/        | >/10/14 2:44              | <b>田中健二</b><br>本社営業 1課          |                           |               |
| サンプルトーク05                 | >                         | 佐藤進<br>本社営業1課                   |                           |               |
| サンプルトーク04                 | >                         | 新不化子     本社営業 1課     常田 たゆ 3    |                           |               |
| 2017/<br>                 | 10/14 2:44                | 本社営業 1課                         |                           |               |
| A 1-9                     | Rat                       | メンバー追加                          |                           |               |
1. トークをスワイプし、[ラベル]をタップします。

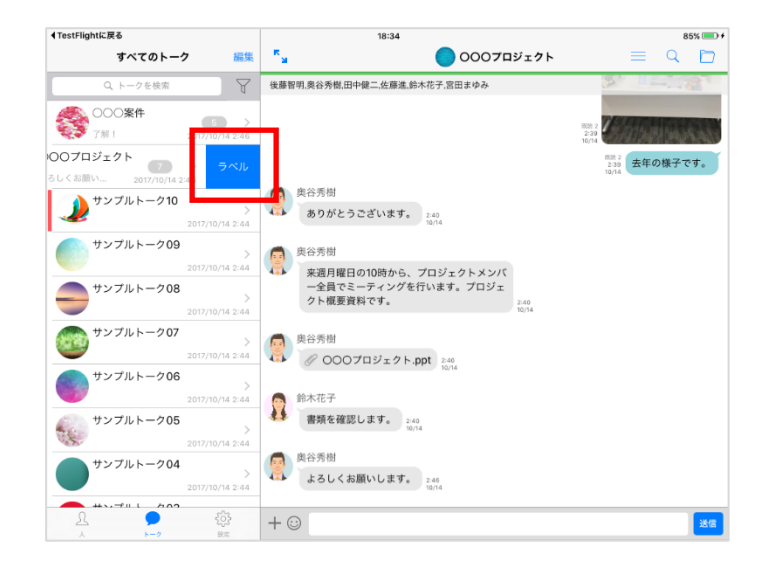

2. ラベルを設定します。

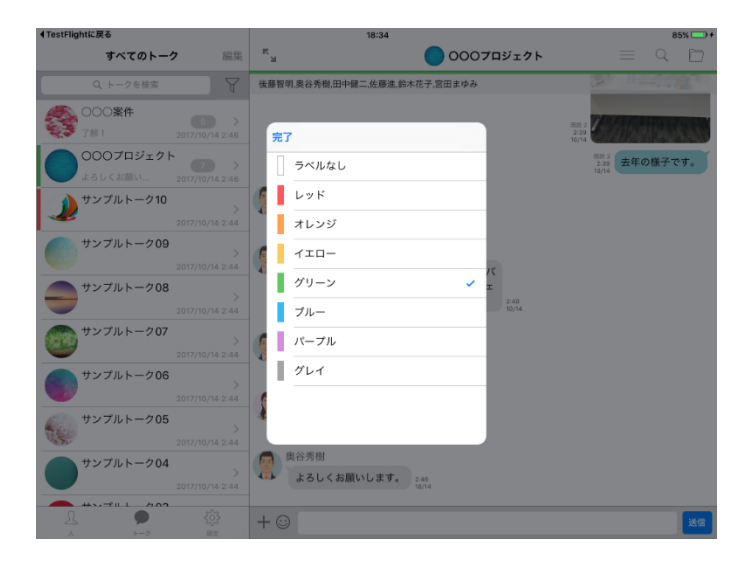

4.7. 設定したラベルのトークだけを表示する

#### [iPhone]

1. フィルターアイコンをタップします。

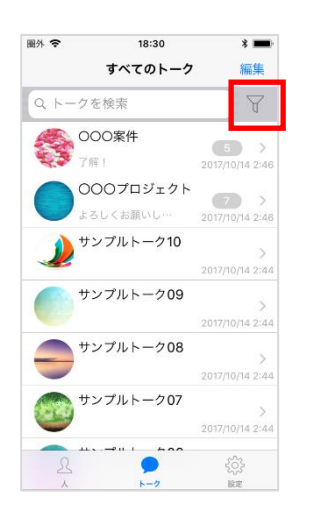

2. 表示するラベルを選択し、[適用]をタップします。

| 團从 🕿   | 18:45    | * 🔳 |
|--------|----------|-----|
| 適用 トージ | ワー覧のフィルタ | 閉じる |
| 選択をクリア |          |     |
| ラベルなし  |          |     |
| レッド    |          | ~   |
| オレンジ   |          | ×   |
| イエロー   |          |     |
| グリーン   |          |     |
| ブルー    |          |     |
| パープル   |          |     |
| グレイ    |          |     |
|        |          |     |
|        |          |     |
|        |          |     |

1. フィルターアイコンをタップします。

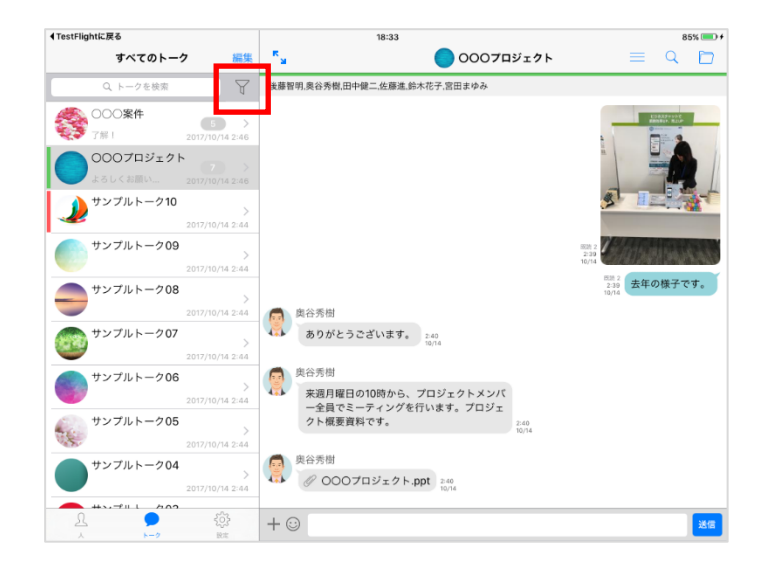

2. 表示するラベルを選択し、[適用]をタップします。

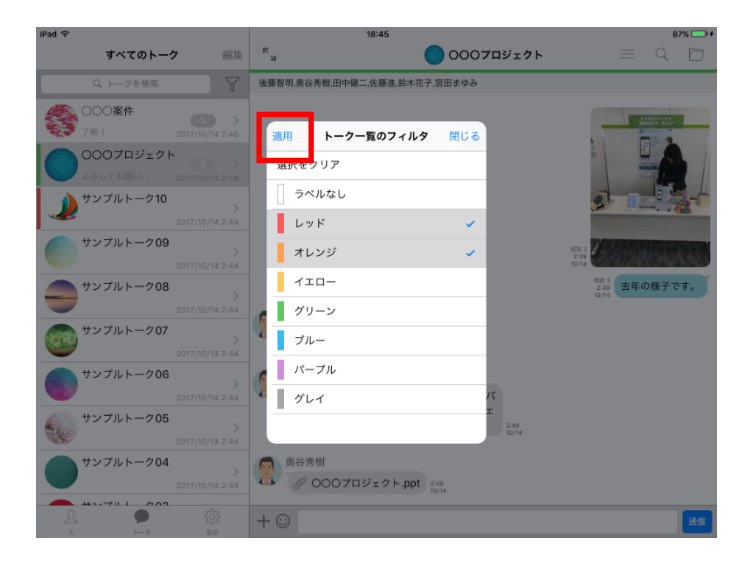

4.8. 複数のトークから退出する(一斉退出)

※システム管理者にて、一斉退出機能が有効になっていない場合、本機能は利用できません。

#### [iPhone]

1. [編集]をタップします。

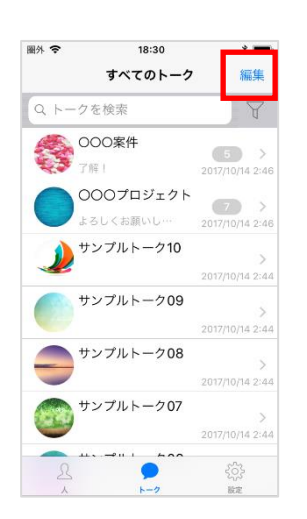

2. 退出するトークを選択し、[退出]をタップします。

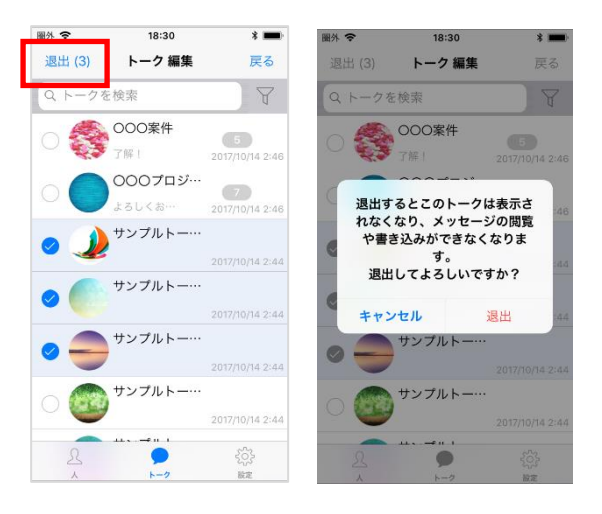

1. [編集]をタップします。

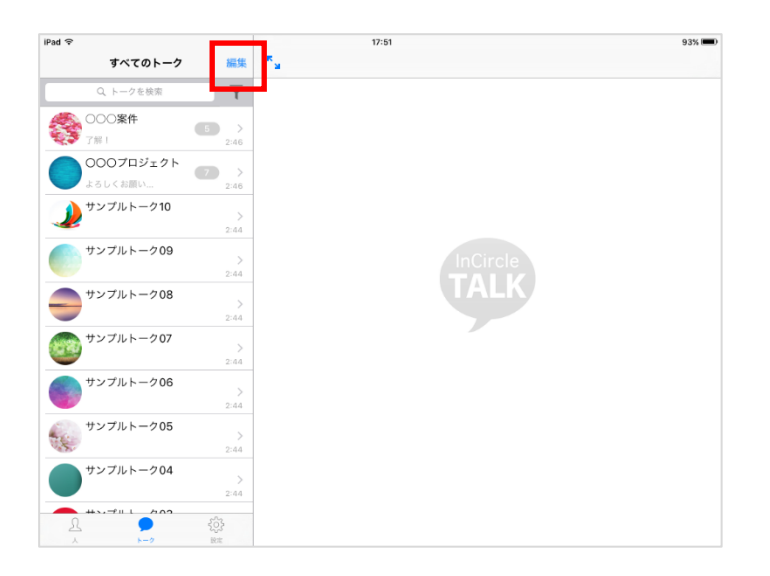

2. 退出するトークを選択し、[退出]をタップします。

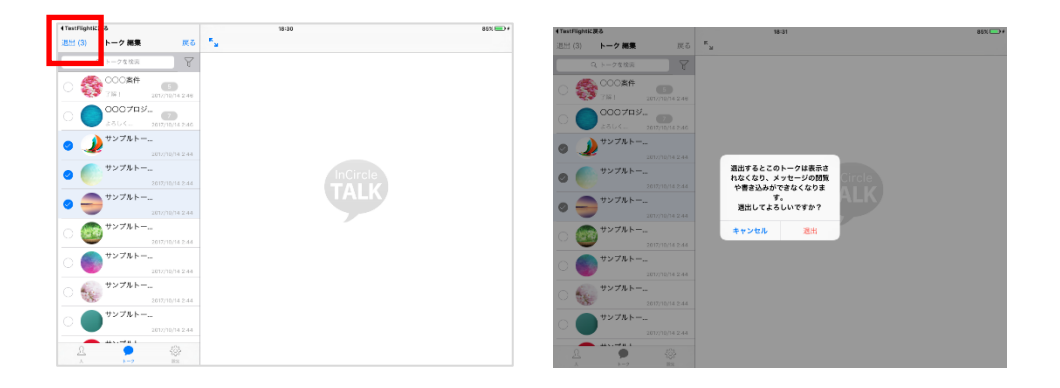

# 第5章. 設定

### 5.1. 通知

通知については「通知設定」を参照してください。

5.2. プロフィール画像の変更

#### [iPhone]

3. [設定]>[プロフィール]をタップします。

|               | 40.40    |           |
|---------------|----------|-----------|
| ●●●○ docomo 😤 | 12:43    | •••       |
|               | 設定       |           |
|               |          |           |
|               |          |           |
| 300.401       |          | 7.7       |
| プロフィール        |          | >         |
|               |          |           |
| バスフード支史       |          | ,         |
|               |          |           |
| ヘルプ           |          | >         |
|               |          |           |
| バージョン         | 2.0.18 ( | 20150218) |
|               |          |           |
|               | コグアウト    |           |
|               |          |           |
|               |          |           |
|               |          |           |
|               |          |           |
|               | 0        | -         |
| 25            | 2        | - 😣       |
| λ             | トーク      | 設定        |

4. 画像部分をタップし、撮影または画像を選択します。

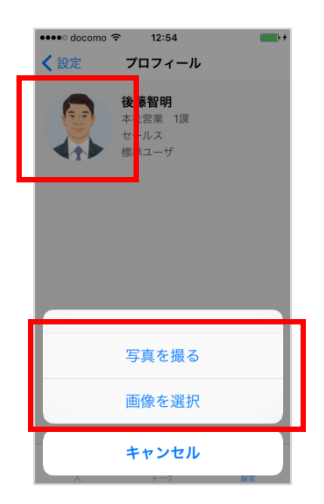

1. [設定]>[プロフィール]をタップします。

| SIMなし 令                 | 午後6-21                 | 100% 📟 |
|-------------------------|------------------------|--------|
| 設定                      | フロフィール                 |        |
| <u> プロフィール</u>          | <b>後勝智明</b><br>本社営業 1課 |        |
| ↓ パスワード変更               | 標準ユーザ                  |        |
| ▲ 通知 オン                 |                        |        |
| <ol> <li>ヘルプ</li> </ol> |                        |        |
| バージョン 2.0.17 (20150218) |                        |        |
| D779F                   |                        |        |
|                         |                        |        |

2. 画像部分をタップし、撮影または画像を選択します。

| SIMなし      | Ŷ             |            | 午後6:27  | 100% 📟 |
|------------|---------------|------------|---------|--------|
|            | 設定            |            | プロフィー   | -16    |
|            |               |            | 後藤智明    |        |
| L          | プロフィール        |            | 本社営業 1課 |        |
|            | 一般            |            | 標準コーゼ   |        |
| Ð          | バスワード変更       | 写真を撮       | 5       |        |
| $\bigcirc$ | 通知            | 画像を選       | 択       |        |
| -          |               |            |         |        |
| ?          | ヘルプ           |            |         |        |
| Ŵ          | バージョン 2.0.17  | (20150218) |         |        |
|            | <i>□77</i> 9ト |            |         |        |
|            |               | <b>*</b>   |         |        |

5.3. 状態の変更

※システム管理者にて、プレゼンス機能が有効になっていない場合、本メニューは表示されず、変更できません。

#### [iPhone]

1. [設定]>[状態]をタップします。

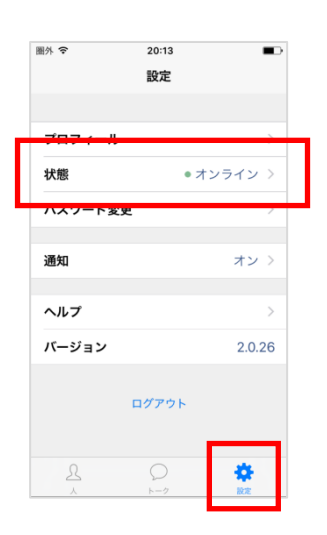

2. 状態を変更します。

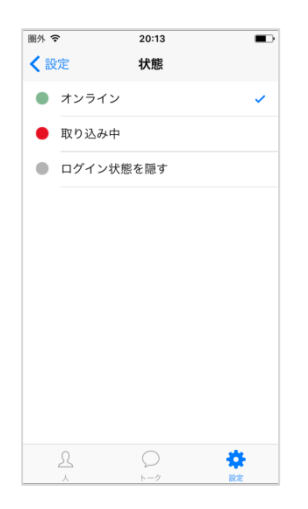

1. [設定]>[状態]をタップします。

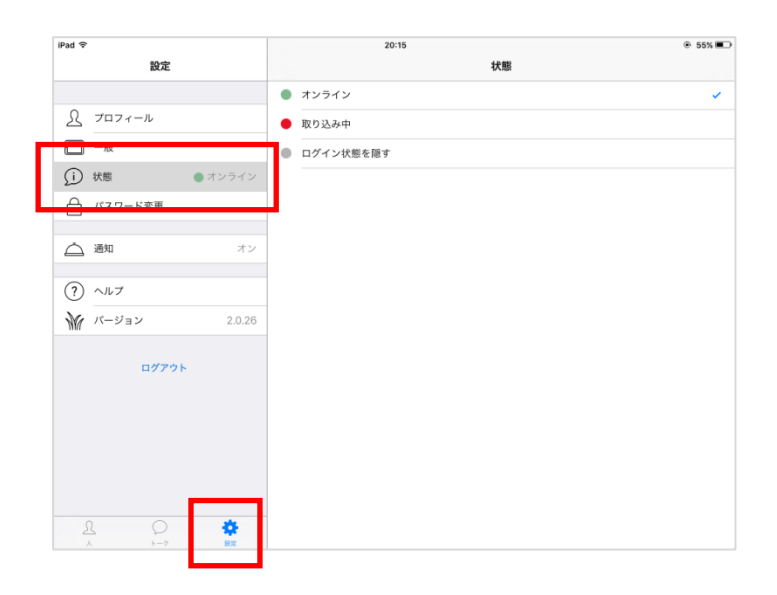

2. 状態を変更します。

| iPad ♀         | 20:15       | © 55% 💷 |
|----------------|-------------|---------|
| 設定             | <b>北</b> 能  |         |
|                | ● オンライン     | × .     |
| S JUDI-N       | ● 取り込み中     |         |
| ─ 一般           | ● ログイン状態を隠す |         |
| (i) 状態 ● オンライン |             |         |
| ↓ パスワード変更      |             |         |
|                |             |         |
|                |             |         |
| ? ヘルプ          |             |         |
|                |             |         |
| 07791          |             |         |
|                |             |         |

5.4. ステータスメッセージの変更

※システム管理者にて、ユーザによるステータスメッセージの変更が許可されてない場合、本メニューは 表示されず、変更できません。

#### [iPhone]

3. [設定]>[ステータスメッセージ]をタップします。

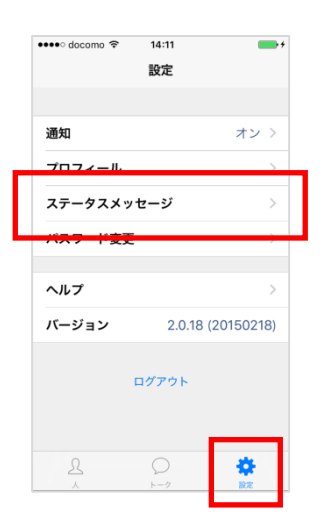

4. メッセージを入力し、[保存]をタップします。

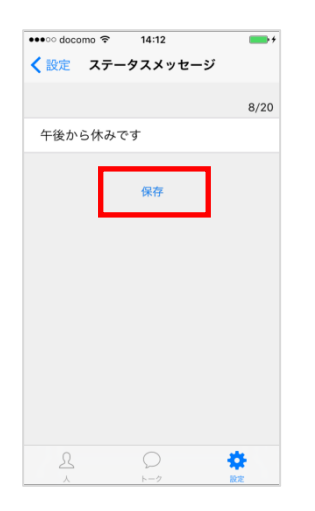

1. [設定]>[ステータスメッセージ]をタップします。

| 午後5:32     | 充電していません 🔳                             |
|------------|----------------------------------------|
| ステータスメッセージ |                                        |
|            | 8/20                                   |
| 午後から休みです   |                                        |
|            |                                        |
| 保存         |                                        |
|            |                                        |
|            |                                        |
|            |                                        |
|            |                                        |
|            |                                        |
|            |                                        |
|            |                                        |
|            |                                        |
|            |                                        |
|            |                                        |
|            |                                        |
|            |                                        |
|            |                                        |
| 3          | +#8-32<br>ステータスメッセージ<br>午後から休みです<br>保存 |

2. メッセージを入力し、[保存]をタップします。

| SIMなし 令      | 午後5:32     | 充電していません 🔳 🔿 |
|--------------|------------|--------------|
| 設定           | ステータスメッセージ |              |
|              |            | 8/20         |
| S JUJI-N     | 午後から休みです   |              |
| ─ 一般         |            |              |
| 💭 ステータスメッセージ | 保存         |              |
| ↓ パスワード変更    |            |              |
| ▲ 通知 オン      |            |              |
| (?) ヘルブ      |            |              |
|              |            |              |
| D7791        |            |              |
| <u>A</u>     |            |              |

変更したステータスメッセージは以下の画面等で表示されます。

#### ■ユーザー覧画面

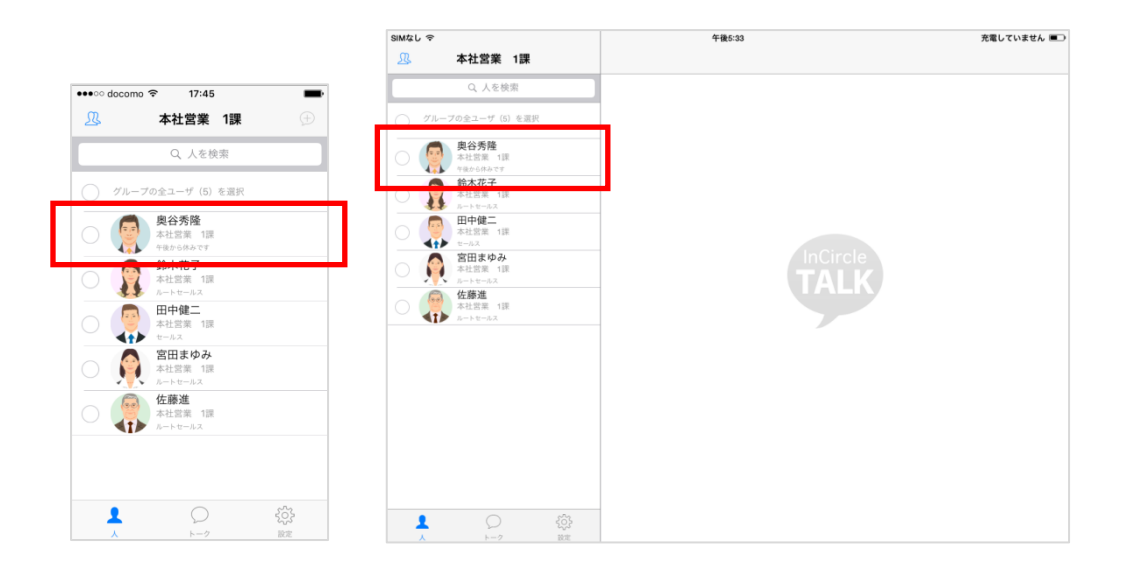

■トークのメンバー画面

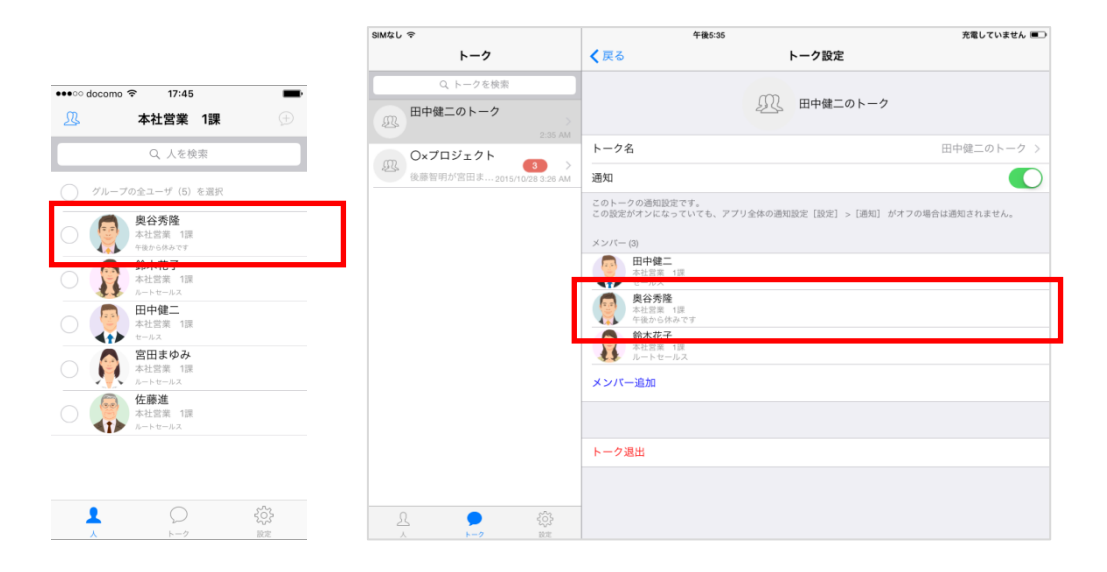

5.5. パスワードの変更

※システム管理者にて、ユーザによるパスワード変更が許可されてない場合は変更できません。

#### [iPhone]

1. [設定]>[パスワード変更]をタップします。

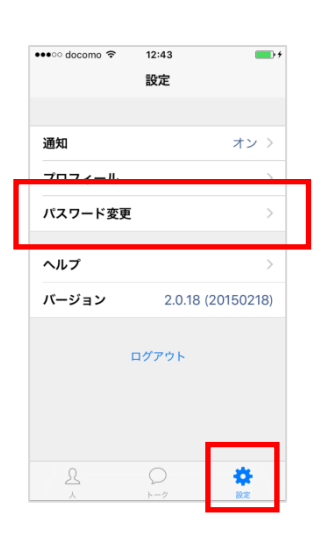

2. 現在のパスワード、新しいパスワードを入力し[パスワード変更]をタップします。

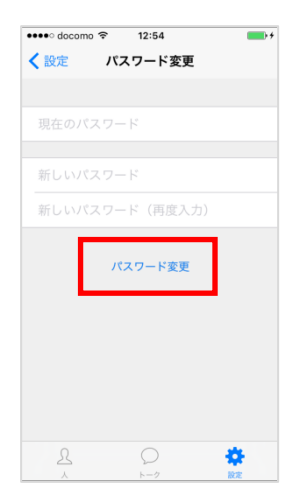

1. [設定]>[パスワード変更]をタップします。

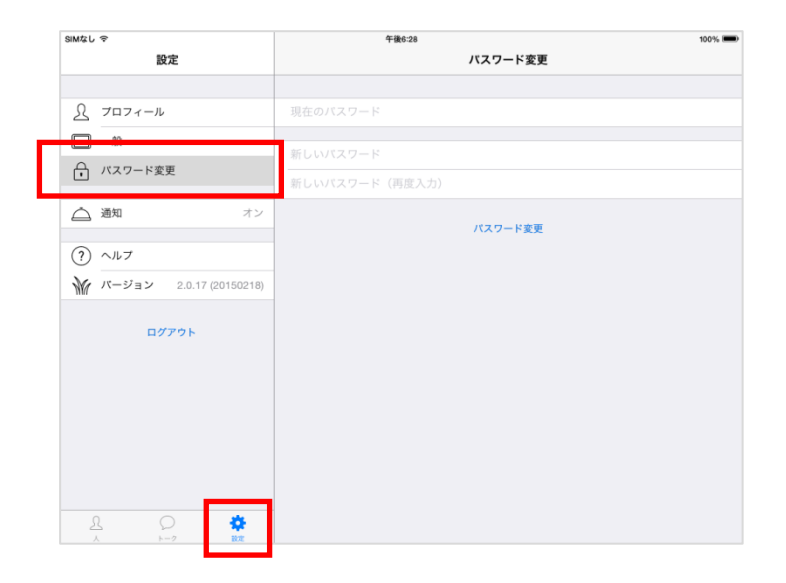

2. 現在のパスワードと新しいパスワードを入力し[パスワード変更]をタップします。

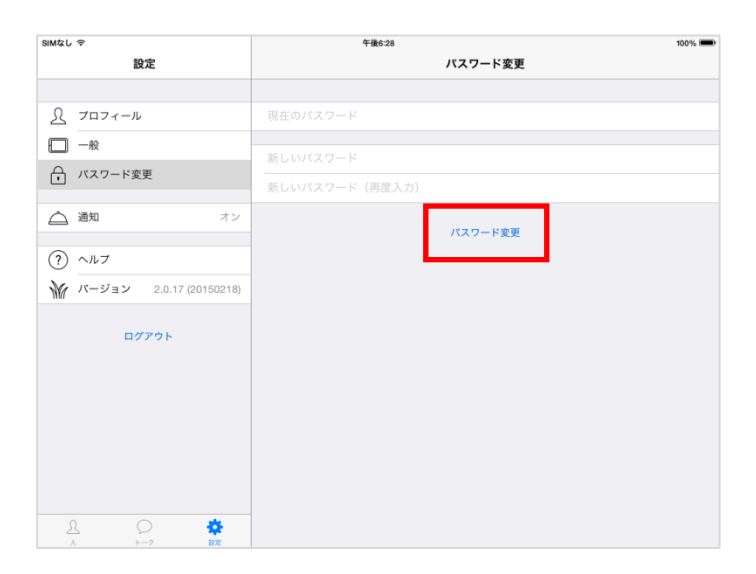

5.6. パスコードの設定

### [iPhone]

1. [設定]>[プライバシー]をタップします。

| 圖外 令    | 15:26 | I00%   |
|---------|-------|--------|
|         | 設定    |        |
|         |       |        |
|         |       |        |
| ブロフィール  |       |        |
| プライバシー  |       | >      |
|         | -     |        |
| ////rax | -     |        |
|         |       |        |
| 通知      |       | オン >   |
|         |       |        |
| ヘルプ     |       | >      |
| バージョン   |       | 11.0.0 |
|         |       |        |
|         |       |        |
|         | LOFOR |        |
|         |       |        |
|         | 0     | *      |
| ~       | トーク   | 172    |

2. [パスコード設定]をオンにし、パスコードを設定します。

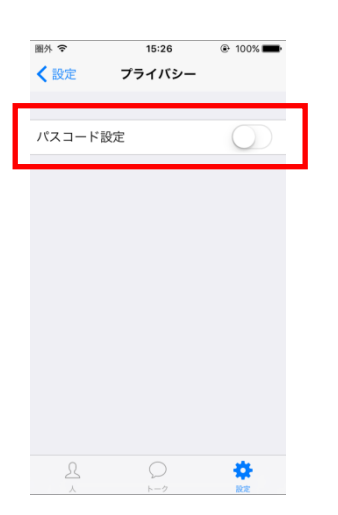

1. [設定]>[プライバシー]をタップします。

| iPad ♀                         | 17:11 87% |
|--------------------------------|-----------|
| 設定                             | プライバシー    |
|                                |           |
| S JUJI-N                       | パスコード設定   |
|                                |           |
| (〕 状態 ● オンライン                  |           |
| □ ステータスメッセージ                   |           |
|                                |           |
| <ul> <li>(i) プライバシー</li> </ul> |           |
|                                |           |
| ▲ 通知 オン                        |           |
|                                |           |
| M 15-25-24 40.00               |           |
| W 11.0.0                       |           |
| ログアウト                          |           |
|                                |           |
|                                |           |
|                                | 1         |
| 1 Q 2                          |           |
| 人 トーク 設定                       |           |

2. [パスコード設定]をオンにし、パスコードを設定します。

| iPad 🗢                    | 17:11   | 87% 🔳      |
|---------------------------|---------|------------|
| 設定                        | プライバシー  |            |
|                           |         |            |
| S JUJI-N                  | パスコード設定 | $\bigcirc$ |
| □ 一般                      |         |            |
| (i) 状態 ● オンライン            |         |            |
| ↓ ステータスメッセージ              |         |            |
| ↓ パスワード変更                 |         |            |
| () プライバシー                 |         |            |
|                           |         |            |
| ▲ 通知 オン                   |         |            |
| <ul><li>(?) ヘルプ</li></ul> |         |            |
|                           |         |            |
|                           |         |            |
| ログアウト                     |         |            |
|                           |         |            |
|                           |         |            |
| £ 0 🔅                     | -       |            |
| λ h=9 B#                  |         |            |

5.7. トーク一覧表示順の変更

#### [iPhone]

1. [設定]>[トーク設定]をタップします。

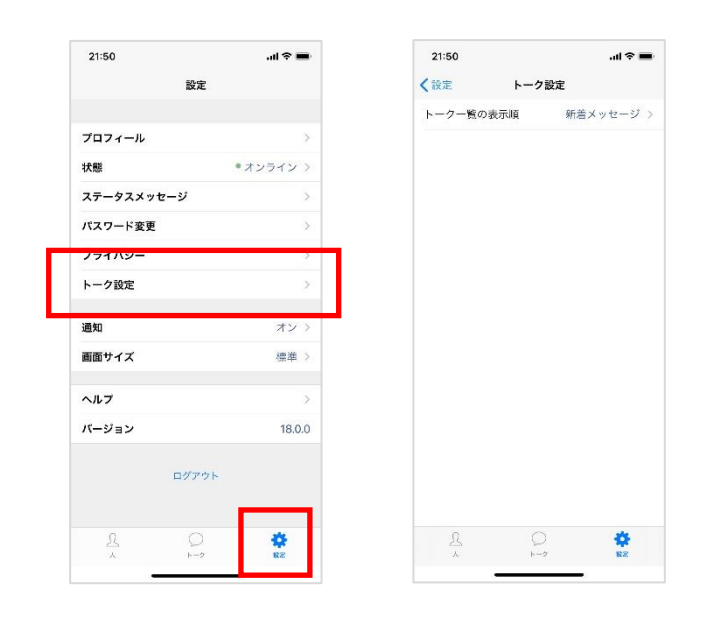

- 2. [トークの表示順]を設定します。
  - ・[新着メッセージがあるトーク順に表示]:
     自分宛のメンションの有無に関係なく、新着メッセージがあるトークが降順に表示されます。
     ・[メンションがあるトークを上部に表示]:

未読のトークについて自分宛のメンションがあるトークの降順のあとにメンションがない新着メッセージがあるトークの降順が表示されます。

※本設定は全端末で共通となります。

(iPhone、iPad で設定した内容は PC、Android アプリなどにも反映されます)

| 21:50 .           | ul 🕆 🗖 |
|-------------------|--------|
| 新着メッセージがあるトーク順に表示 | ۲      |
| メンションがあるトークを上部に表示 | C      |
|                   |        |
|                   |        |
|                   |        |
|                   |        |
|                   |        |
|                   |        |
|                   |        |

1. [設定]>[トーク設定]をタップします。

| ***            | 1         | ÷ 69%   |
|----------------|-----------|---------|
| 設定             | トージ設      | Æ       |
| 0 707 / "      | トーク一覧の表示順 | 新着メッセージ |
|                |           |         |
|                |           |         |
| (1) 状態 ●オンライン  |           |         |
| 、 ステータスメッセージ   |           |         |
| 合 パスワード変更      |           |         |
| U 751/0-       |           |         |
| 8<br>          |           |         |
| △ 通知 オン        |           |         |
| ? ~~~          |           |         |
| ₩ バージョン 18.0.0 |           |         |
| ログアウト          |           |         |
| 1 0 🔅          |           |         |

[トークの表示順]を設定します。
 設定の詳細は【iPhone】説明を参照してください。

| 22:15     | 1月6日(水)  |         |                   | 중 69% ■ |
|-----------|----------|---------|-------------------|---------|
|           | 設定       |         | The Marke         |         |
|           |          |         | 新着メッセージがあるトーク順に表示 | ۲       |
| L         | プロフィール   |         | メンションがあるトークを上部に表示 | 0       |
|           | 一般       |         |                   |         |
|           | 状態       | ● オンライン |                   |         |
| $\square$ | ステータスメッセ | ージ      |                   |         |
| ß         | パスワード変更  |         |                   |         |
| •         | プライバシー   |         |                   |         |
| 0         | トーク設定    |         |                   |         |
| à         | 通知       | オン      |                   |         |
| ?         | ヘルプ      |         |                   |         |
| 1         | バージョン    | 18.0.0  |                   |         |
|           | ログアウ     | ۲       |                   |         |
|           | 2 0      | \$      |                   |         |

#### 5.8. 画面サイズの設定

※この設定は iPhone 4.7 インチ以上の端末のみ表示されます。

### [iPhone]

1. [設定]>[画面サイズ]をタップします。

| 圖外 🗢    | 15:56 | * 💼 +  |
|---------|-------|--------|
|         | 設定    |        |
|         |       |        |
| プロフィール  |       | >      |
| パスワード変更 |       | >      |
| プライバシー  |       | >      |
|         |       |        |
| 200 00  |       | +      |
| 画面サイズ   |       | 標準 >   |
|         |       |        |
| ヘルプ     |       | >      |
| バージョン   |       | 13.0.0 |
|         |       |        |
|         | ログアウト |        |
|         |       |        |
|         |       |        |
|         |       |        |
|         |       |        |

2. [拡大表示]をオンにし、表示の拡大設定をします。

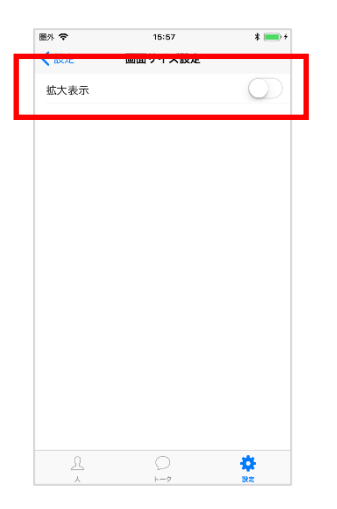

5.9. ヘルプ

### [iPhone]

1. [設定]> [ヘルプ]をタップします。

| •••• docomo 🗟 | 12:43         | <b>••</b> + |
|---------------|---------------|-------------|
|               | 野完            |             |
|               | BXAC          |             |
|               |               |             |
| 通知            |               | オン >        |
| プロフィール        |               | >           |
|               |               |             |
| パスワード変更       |               | >           |
|               |               |             |
| ヘルプ           |               | >           |
|               |               |             |
|               | 2.0.10        | (20100210)  |
|               |               |             |
|               | ログアウト         |             |
|               |               |             |
|               |               |             |
|               |               |             |
|               |               |             |
| R             | $\mathcal{O}$ | *           |
|               |               | 設定          |

### [iPad]

1. [設定]> [ヘルプ]をタップします。

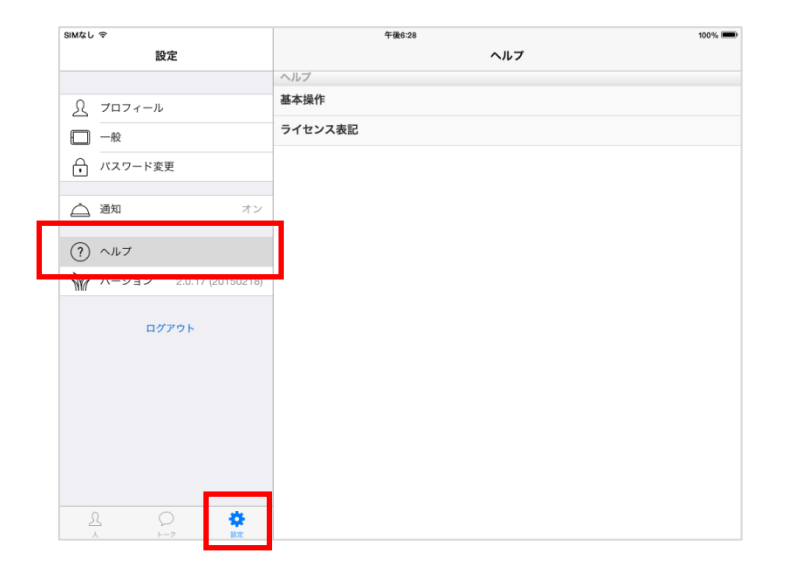

5.10. 画面モードの設定

※本設定は iPad のみ対応しています。

### [iPad]

1. [設定]> [一般]をタップします。

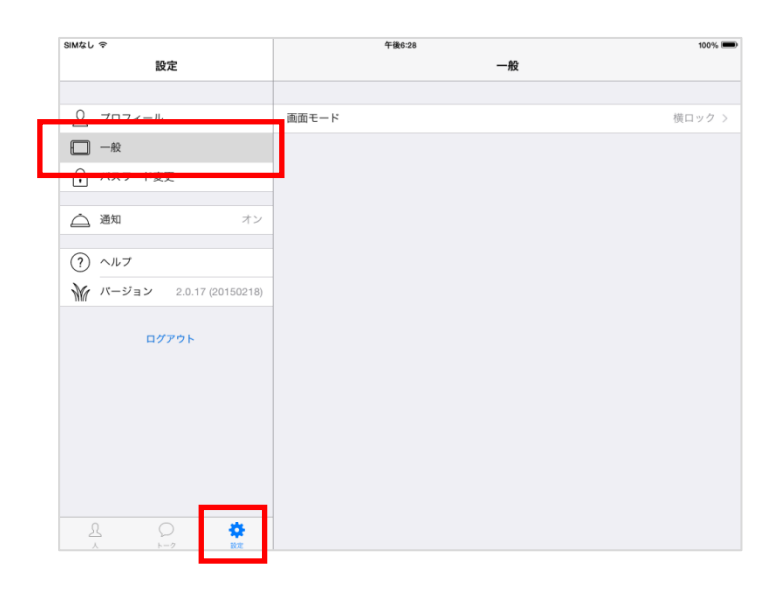

2. [画面モード]をタップし、表示モードを設定します。

| SIMなし 令                 | 午後7:41 | 充電していません 📟 |
|-------------------------|--------|------------|
| 設定                      | 一般     |            |
| -                       |        |            |
| <u>S</u> 7071-N         | 画面モード  | 横ロック >     |
| □ -般                    | 自動回転   |            |
| 「 バスワード変更               | 横口ック   |            |
| <u>(</u> 通知 オ3          | 縦ロック   |            |
| (?) ヘルプ                 |        |            |
| パージョン 2.0.17 (20150218) |        |            |
| ログアウト                   |        |            |
|                         |        |            |
|                         |        |            |
|                         |        |            |
| <u> </u>                |        |            |

# 第6章. 通知設定

### 6.1. 通知設定

iOSとInCircle アプリケーションの両方の設定を行います。

#### 《iOS の設定》

最初に iOS の設定を行います。

[設定]>[通知]>InCircle を開き、以下を設定します。

| 圖外 袞               | 18:15                  | © ≠ ∦ 91% 🛑 + |
|--------------------|------------------------|---------------|
| く通知                | InCircle               |               |
| 通知を許可              |                        |               |
| 通知センタ              | ーに表示                   | 5 >           |
| サウンド               |                        |               |
| Appアイコン            | ンバッジ表示                 |               |
| ロック画面              | に表示                    |               |
| ロック画面およ<br>知センターに通 | 、びロック画面から<br>通知を表示します。 | アクセスする通       |
| ロックされてい            | いないときの通知の              | スタイル          |
|                    |                        | (71707)       |
| 12.0               |                        | ( TITAL       |

# 《InCircle の設定》

1. InCircle アプリケーションにて、[設定]>[通知]タップします。

| •••○ docomo ᅙ | 12:43 <b>回</b><br>設定 |
|---------------|----------------------|
| 通知            | オン >                 |
| フロフィール        | >                    |
| パスワード変更       | >                    |
| ヘルプ           | >                    |
| バージョン         | 2.0.18 (20150218)    |
| ſ             | ログアウト                |
| <u>گ</u>      |                      |

2. 通知の各項目を設定します。

[メンションのみ]を設定した場合は自分宛てのメンションが設定されたメッセージのみ通知されます。

| 21:53                        |                   | .ul 🕈 🔳    |
|------------------------------|-------------------|------------|
| 設定                           | 通知                |            |
| オン                           |                   | ۲          |
| メンションのみ                      |                   | 0          |
| t7                           |                   | 0          |
| プッシュ通知の受信<br>†フにすると通知さ       | 設定です。<br>わなくなります。 |            |
| 通知音                          |                   | >          |
| メッセージ内容                      | 表示                |            |
| ブッシュ通知でメッ                    | セージ内容を表示しま        | Ŧ.         |
| アプリ内サウン                      | ۲                 |            |
| アプリ内バイブ                      | レーション             |            |
| nCircleアブリを実行<br>DFFを設定できます。 | う中のサウンド、バイ<br>・   | ブレーションのON/ |
|                              |                   | ~          |

※iPad にはバイブレーション設定はありません。

[メッセージ内容表示]の設定により以下のように表示されます。 尚、表示の一部は前項目の《iOSの設定》に連動します。

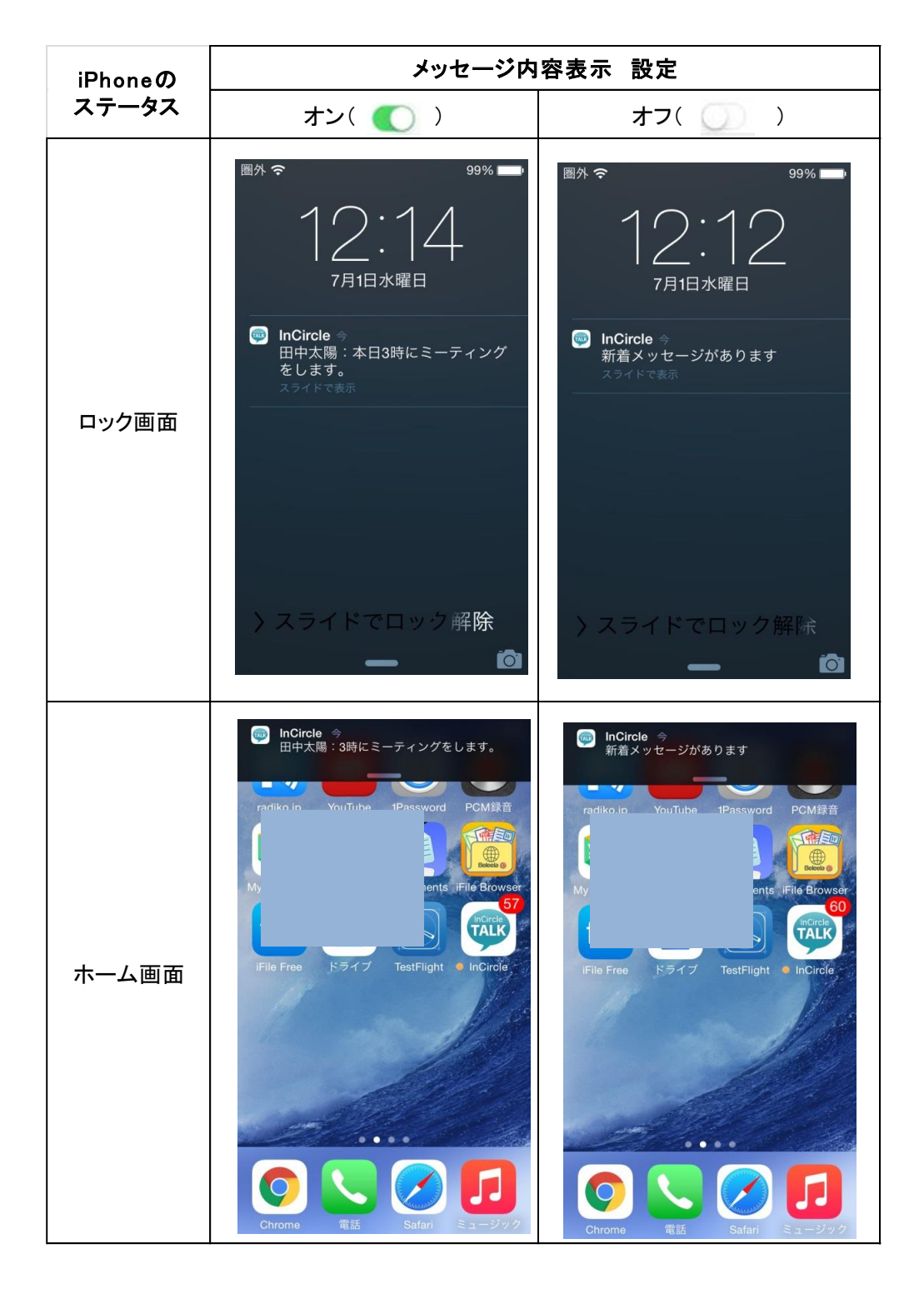

6.2. トーク毎の通知設定

トーク毎に通知の[オン]、[メンションのみ]、[オフ]を設定します。 ※[設定]>[通知]の設定が[オフ]の場合、本設定が[オン]の場合でも通知されません。 ※[設定]>[通知]の設定が[メンションのみ]で本設定が[オン]の場合[メンションのみ]となります。

#### [iPhone]

1. 設定するトークをタップし、トーク画面右上に表示されている[・・・]をタップします。

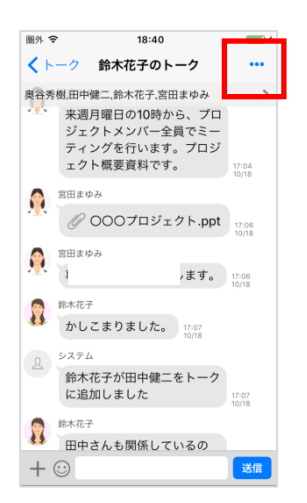

2. [トーク設定]をタップします。

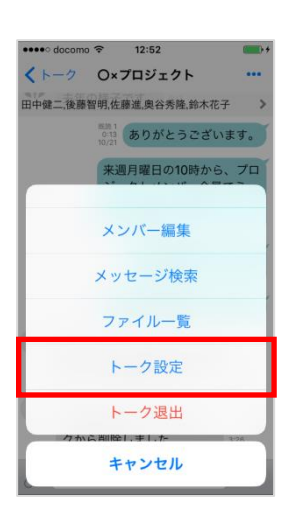

3. 通知の設定を行います。

| (A)                |         |
|--------------------|---------|
| <b>ク名</b> ロロロロ条件の格 | 該 >     |
| น [] ∋≺มส          | iL>     |
|                    | ۲       |
| ションのみ              | 0       |
|                    | 20      |
| ル                  | دل<br>( |

1. トークの[設定]アイコンをタップします。

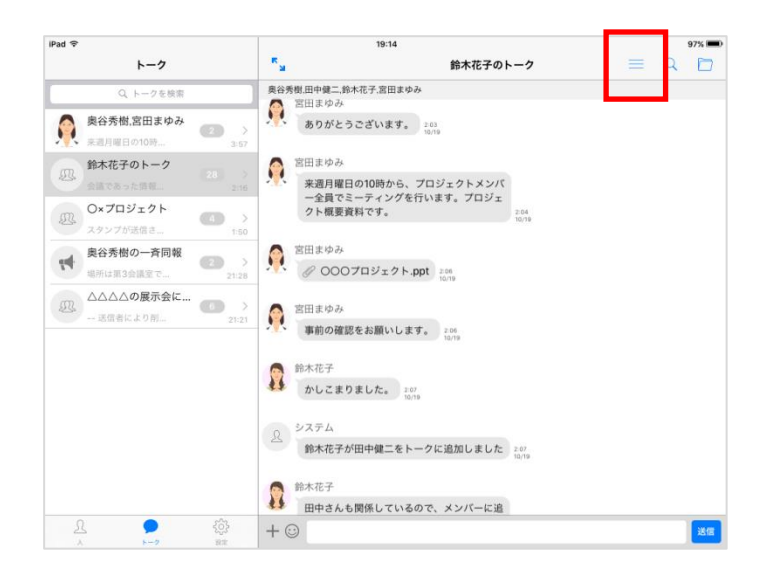

2. 通知の設定を行います。

| 22:17 1月6日(水)<br>設定 | 通知                                  | 중 69% ■) |
|---------------------|-------------------------------------|----------|
| <u>月</u> プロフィール     | オン                                  | ۲        |
| □ 一般                | メンションのみ                             | 0        |
| (1) 状態 ●オンライン       | 77                                  | 0        |
| 💭 ステータスメッセージ        | プッシュ通知の受信設定です。<br>オフにすると通知されなくなります。 |          |
| - パスワード変更           | 通知音                                 | 3        |
| () プライバシー           |                                     |          |
| 8 <u>-</u> トーク設定    | メッセージ内容表示                           |          |
|                     | プッシュ通知でメッセージ内容を表示します。               |          |
| △ 通知 オン             | アプリ内サウンド                            |          |
| ? ~~~               | InCircleアプリを実行中のサウンドのON/OFFを設定できます。 |          |
| ₩ バージョン 18.0.0      |                                     |          |
| ログアウト               |                                     |          |
| A D 🔅               |                                     |          |

# 第7章. その他

### 7.1. 制限事項

・iPhone アプリケーションは横向き画面には対応しておりません。